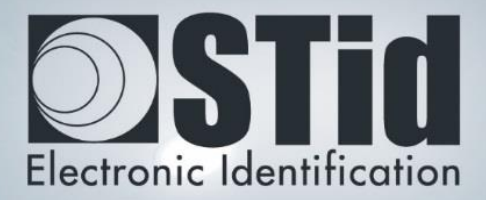

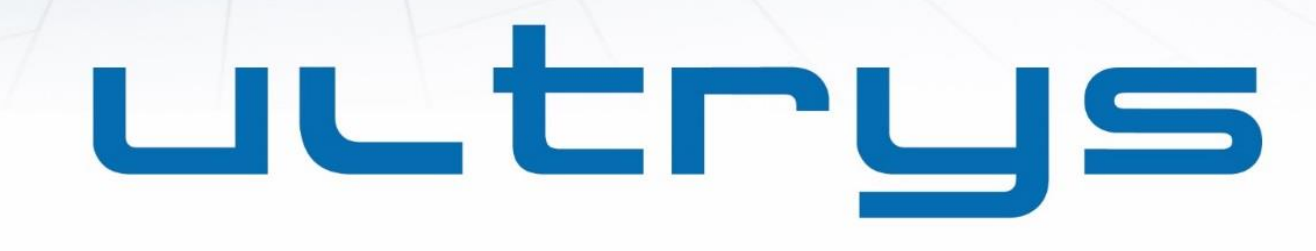

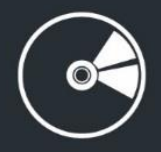

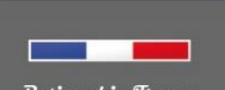

Vesigned in France Made in France www.stid.com

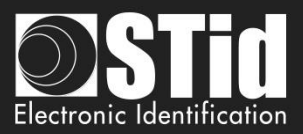

### Remerciements

Bienvenue dans le monde de la haute sécurité !

Vous venez de faire l'acquisition du logiciel ULTRYS v2 vous permettant de configurer les lecteurs SPECTRE et d'encoder des badges utilisateurs et des tags véhicules.

Nous vous remercions de votre confiance et espérons que cette solution développée par STid vous donnera entière satisfaction.

Nous restons à votre disposition pour toute question sur l'utilisation de ce logiciel ou sur notre gamme de produits.

Nous vous donnons rendez-vous pour plus d'informations sur notre site internet <u>www.stid-security.com</u>.

L'équipe STid

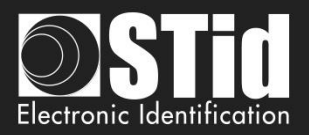

| <u>1.</u> | INFORMATIONS                                                     | 4  |
|-----------|------------------------------------------------------------------|----|
|           | Prereouis PC                                                     | 4  |
|           | CONTENU DE LA CLE USB                                            | 4  |
|           | MATERIEL NECESSAIRE                                              | 4  |
|           | INSTALLATION SOUS WINDOWS                                        | 5  |
|           | COMPATIBILITE ULTRYS / LECTEUR / IDENTIFIANT UTILISATEUR         | 5  |
|           | GENERALITES                                                      | 6  |
|           | DEMARRAGE DU LOGICIEL                                            | 7  |
| <u>2.</u> | PARAMETRES ULTRYS                                                | 9  |
| <u>3.</u> | CONFIGURATION LECTEURS                                           | 11 |
|           | 3.1 CONFIGURATION LECTEURS                                       | 11 |
|           | <b>3.2 CREER UNE NOUVELLE CONFIGURATION</b>                      | 11 |
|           | ETAPE 1- REGLEMENTATION DES BANDES DE FREQUENCES                 | 12 |
|           | ETAPE 2- PROTECTION DE LA CONFIGURATION CHARGEE DANS LE LECTEUR  | 14 |
|           | ETAPE 3- SELECTION DU LECTEUR                                    | 15 |
|           | ETAPE 4- SELECTION DE L'ANTENNE                                  | 16 |
|           | ETAPE 5- CONFIGURATION DE L'INSTALLATION                         | 17 |
|           | ETAPE 6- PARAMETRAGE DES INDICATEURS LUMINEUX                    | 29 |
|           | ETAPE 7- PROTOCOLE DE COMMUNICATION                              | 31 |
|           | ETAPE 8- GESTION DES UTILISATEURS                                | 38 |
|           | ETAPE 9- PROTECTION ET ENREGISTREMENT DE LA CONFIGURATION        | 39 |
|           | <b>3.3 OUVRIR UNE CONFIGURATION EXISTANTE</b>                    | 41 |
|           | 3.3.1 FICHIER DE CONFIGURATION                                   | 41 |
|           | 3.3.2 LECTEUR VIA USB                                            | 42 |
|           | 3.3.3 BADGE DE CONFIGURATION (SCB UHF)                           | 43 |
|           | <b>3.4 CHARGER UNE CONFIGURATION DANS LE LECTEUR</b>             | 44 |
|           | 3.4.1 CHARGEMENT DE LA CONFIGURATION DANS LE LECTEUR             | 45 |
|           | 3.4.2 BADGE DE CONFIGURATION (SCB UHF)                           | 47 |
| <u>4.</u> | IDENTIFIANTS UTILISATEURS                                        | 48 |
|           | ETAPE 1- DETAILS DE LA CONFIGURATION CHARGEE                     | 48 |
|           | ETAPE 2 -DEFINITION DE L'ID UTILISATEUR                          | 51 |
|           | ETAPE 3- ENCODAGE DU TAG                                         | 53 |
|           | UTILISATION DES FORMATS DE REMONTEE DU CODE EPC ET DU FILTRE EPC | 54 |
| RÉ        | VISION                                                           | 56 |

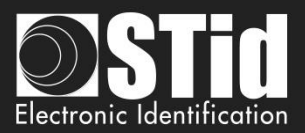

## 1. Informations

## **Prérequis PC**

- Un PC avec comme système d'exploitation : Windows 7 or 10 or Windows server 2012r2.
- Une connexion USB.
- Espace disque disponible de 50 Mo minimum.

#### Contenu de la clé USB

- Driver USB FTDI pour Windows 7, 8.x and 10.
- ULTRYS Version 2.x.x.

#### Matériel nécessaire

#### Pour la configuration du lecteur :

• Un câble USB fourni avec le SLA et le SMA pour configurer directement le lecteur par la série.

Ou

- Un encodeur STid UHF 866-915 MHz pour encoder un badge de configuration SCB UHF :
  - Référence ETSI :
    - GAD-W45-E/U04-5AA/1 (version firmware v08 requise\*)
    - STR-W45-E/U04-5AA/1 (version firmware v10 requise\*)
  - Référence FCC :
    - GAD-W55-E/U04-5AA/1 (version firmware v08 requise\*)
    - STR-W55-E/U04-5AA/1 (version firmware v10 requise\*)
- Un badge ISO UHF référence CCTW630\_AP.

Pour encoder les identifiants utilisateurs et les tags véhicules :

- Un encodeur STid UHF 866-915 MHz :
  - Référence ETSI:
    - GAD-W45-E/U04-5AA/1 (version firmware v08 requise\*)
    - STR-W45-E/U04-5AA/1 (version firmware v10 requise\*)
  - Référence FCC :
    - GAD-W55-E/U04-5AA/1 (version firmware v08 requise\*)
      - STR-W55-E/U04-5AA/1 (version firmware v10 requise\*)

\*indiquée sur l'étiquette sous le lecteur

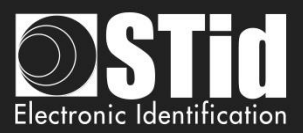

### Installation sous Windows

- 1. Insérer la clé USB ULTRYS v2 dans un port USB de votre PC.
- 2. Attendre l'ouverture automatique de la fenêtre d'exploration.
- 3. Lancer ULTRYS V2.x.x\_setup.exe.
- 4. Suivre les instructions affichées à l'écran.

### Compatibilité ULTRYS / Lecteur / Identifiant utilisateur

Cette version d'ULTRYS (2.x.x) permet de configurer les lecteurs SPECTRE Access.

Pour configurer des lecteurs URx ou GAT, merci d'utiliser ULTRYS v1.x.x.

|                                       | ULTRYS v1 | ULTRYS v2    |
|---------------------------------------|-----------|--------------|
| SPECTRE + ANTENNE SPECTRE             | х         | $\checkmark$ |
| SPECTRE + ANTENNE URD                 | x         | √            |
| URx + ANTENNE URD                     | ✓         | x            |
| URx + ANTENNE SPECTRE                 | ✓         | x            |
| Encodage identifiant en mode sécurisé | х         | √            |

Attention :

- Pour lire des identifiants encodés avec ULTRYS v1 sur un lecteur SPECTRE : configurer la lecture de l'EPC en Mode 1 (standard) et ne pas utiliser de filtre EPC.
- Des identifiants encodés avec ULTRYS v2 ne seront pas lus sur les lecteurs de la gamme URx / GAT.

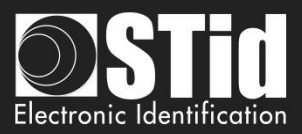

### Généralités

<complex-block>

Il est possible d'installer le logiciel sur un nombre illimité de stations de travail.

✤ Le logiciel se décompose en trois parties distinctes :

Paramètres ULTRYS

Configuration lecteurs

Identifiants utilisateurs

Sur la page d'accueil, vous pouvez sélectionner la langue (Anglais, Français, Espagnol) et accéder au manuel utilisateur.

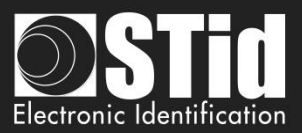

## Démarrage du logiciel

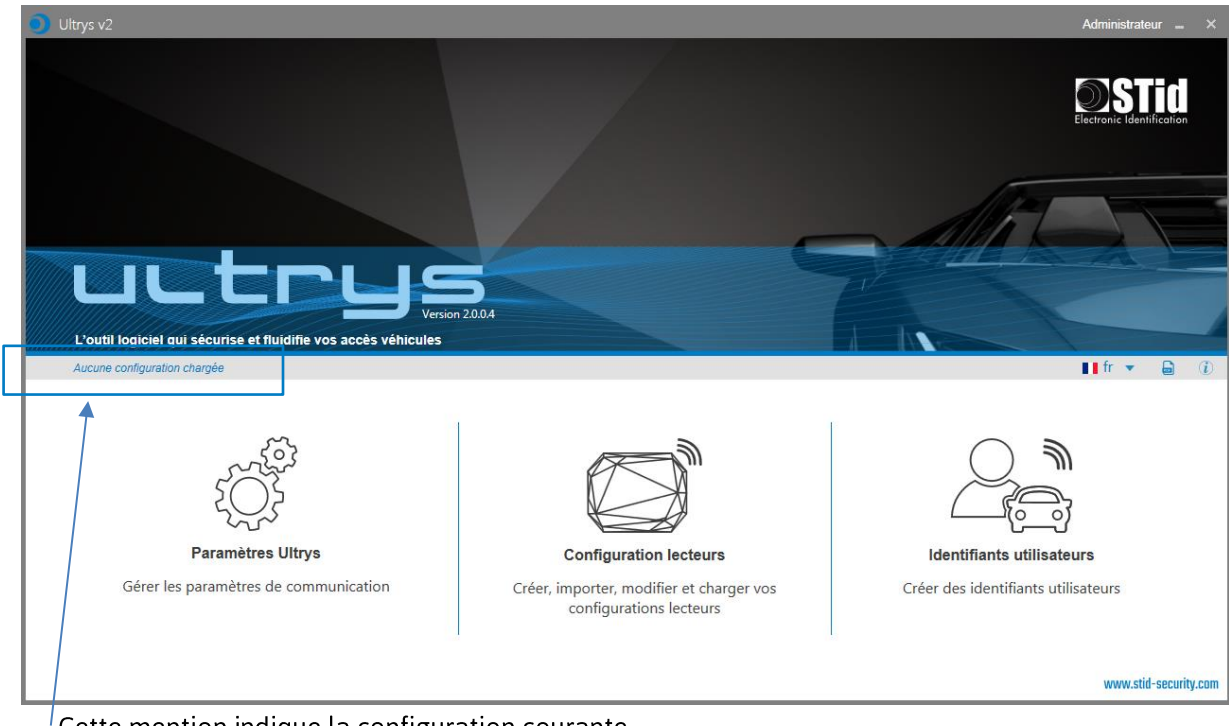

Lors de la première ouverture, aucun fichier n'est chargé par défaut. ULTRYS s'ouvre directement sur la page d'accueil.

Cette mention indique la configuration courante.

Lors des prochaines ouvertures, ULTRYS chargera le dernier fichier de configuration utilisé. Deux cas possibles :

- Le fichier est celui à utiliser -
- Le fichier n'est pas celui à utiliser -

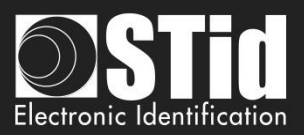

## 1er cas : le fichier est celui à utiliser

| Chemin du fichier de la configuration                                                                                                    | C:\Users\cpialoux\Desktop\Parking IN.ucg                                                                                                    |
|----------------------------------------------------------------------------------------------------|----------------------------------------------------------------------------------------------------|
| Dernière date d'utilisation                                                                                                    | 2/28/2019 10:27:46 AM                                                                                                    |
| Le fichier .ucg est protégé, entrer le mot                                                                                                    | de passe et cliquer sur Valider.                                                                                                    |
| Cliquer sur Annuler pour ignorer ce fichi                                                                                                    | er et continuer jusqu'à la page d'accueil                                                                                                    |
| Mot de passe                                                                                                    |                                                                                                    |
|                                                                                                    |                                                                                                    |
|                                                                                                    |                                                                                                    |
| Annuler                                                                                                    | Valider                                                                                                    |
| Annuler                                                                                                    | Valider                                                                                                    |
| Annuler<br>Ouvrir le dernier fichier de configurati                                                                                                    | Valider<br>on utilisé                                                                                                    |
| Annuler<br>Ouvrir le dernier fichier de configurati<br>Nom de la configuration<br>Chemin du fichier de la configuration                                                                                                    | Valider<br>on utilisé<br>c:!Users:cpiatouxDesktoo/barking.uc                                                                                                    |
| Annuler<br>Ouvrir le dernier fichier de configurati<br>tom de la configuration<br>Chemin du fichier de la configuration<br>Dernière date d'utilisation                                                                                                    | Valider<br>on utilisé<br>c:UsersicpialouxiDesktopiparking.uc<br>2/28/2019 10:29:35 AM                                                                                                    |
| Annuler<br>Ouvrir le dernier fichier de configuratio<br>Nom de la configuration<br>Chemin du fichier de la configuration<br>Dernière date d'utilisation<br>Le fichier .ucg requiert un identifiant                                                                      | Valider<br>on utilisé<br>c:Users:cpialouxDesktop(parking.uc<br>2/28/2019 10:29:35 AM                                                                                                    |
| Annuler<br>Ouvrir le dernier fichier de configuratio<br>Nom de la configuration<br>Chemin du fichier de la configuration<br>Dernière date d'utilisation<br>Le fichier .ucg requiert un identifiant<br>Cliquer sur Annuler pour ignorer ce fi                            | Valider<br>on utilisé<br>c:Users:cpialouxDesktop/parking.uc<br>2/28/2019 10:29:35 AM<br>utilisateur et un mot de passe<br>chier et continuer jusqu'à la page d'accueil                    |
| Annuler<br>Ouvrir le dernier fichier de configuratio<br>Nom de la configuration<br>Chemin du fichier de la configuration<br>Dernière date d'utilisation<br>Le fichier .ucg requiert un identifiant<br>Cliquer sur Annuler pour ignorer ce fi                            | Valider<br>on utilisé<br>C:Users:cpialoux:Desktopiparking.uc<br>2/28/2019 10:29:35 AM<br>utilisateur et un mot de passe<br>chier et continuer jusqu'à la page d'accueil<br>Administrator  |
| Annuler<br>Duvrir le dernier fichier de configuratio<br>Norm de la configuration<br>Chemin du fichier de la configuration<br>Dermière date d'utilisation<br>Le fichier .ucg requiert un identifiant<br>Cliquer sur Annuler pour ignorer ce fi<br>Profil<br>Mot de passe | Valider<br>on utilisé<br>C:IUsersicpialoux/Desktop/parking.uc<br>2/28/2019 10:29:35 AM<br>utilisateur et un mot de passe<br>chier et continuer jusqu'à la page d'accueil<br>Administrator |
| Annuler<br>Ouvrir le dernier fichier de configurati<br>Nom de la configuration<br>Chemin du fichier de la configuration<br>Dernière date d'utilisation<br>Le fichier .ucg requiert un identifiant<br>Cliquer sur Annuler pour ignorer ce fi<br>Profil<br>Mot de passe   | Valider on utilisé parking C:lUsersicpialouxDesktopiparking.uc 2:/28/2019 10:29:35 AM utilisateur et un mot de passe chier et continuer jusqu'à la page d'accueil Administrator           |

1- Entrer le mot de passe du fichier de configuration s'il en a un. Sinon, l'écran suivant apparait.

- 2- Sélectionner le profil à utiliser pour ouvrir le fichier.
- 3- Entrer le mot de passe du profil s'il y en a un.
- 4- Valider.

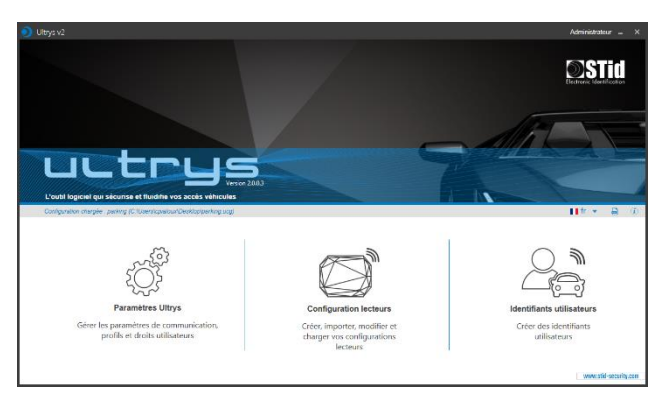

ULTRYS charge le fichier et s'ouvre sur la page d'accueil.

## 2ème cas : le fichier n'est pas celui à utiliser

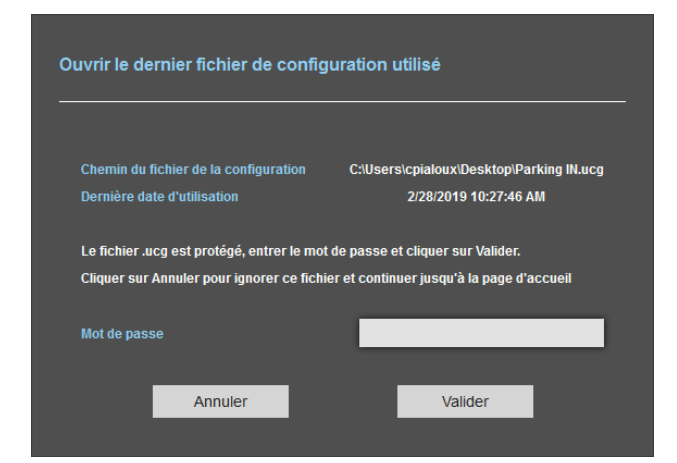

- 1- Annuler.
- 2- ULTRYS s'ouvre sur la page d'accueil sans configuration chargée.

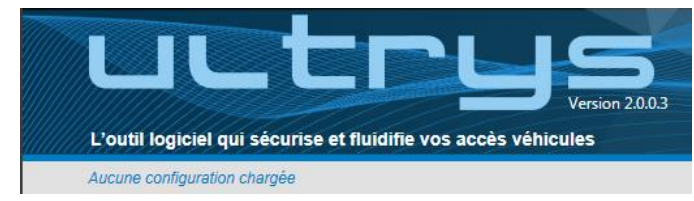

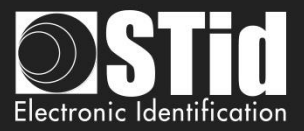

## 2. Paramètres ULTRYS

| Oltrys v2               |                                                                                    |                                        |                                    | Adminis |     |                  |
|-------------------------|------------------------------------------------------------------------------------|----------------------------------------|------------------------------------|---------|-----|------------------|
| LL                      | EPU Service 20.0.3                                                                 |                                        | Paramètres Ultrys<br>Communication |         | Ę   | r<br>C<br>C<br>C |
| Configuration chargée : | Parking IN (C.\Users\cpialoux\Desktop\Parking IN.ucg)                              |                                        |                                    | ∎∎ fr   | - 6 |                  |
| کی<br>Paramètres Ultrys | Communication<br>Sélection du port pour la connexion à<br>l'encodeur ou au lecteur |                                        |                                    |         |     |                  |
| Configuration lecteurs  |                                                                                    | Port(s) de communication disponible(s) |                                    |         |     |                  |
|                         |                                                                                    |                                        |                                    |         |     |                  |

> Connecter le lecteur SPECTRE à configurer au PC à l'aide du câble USB fourni.

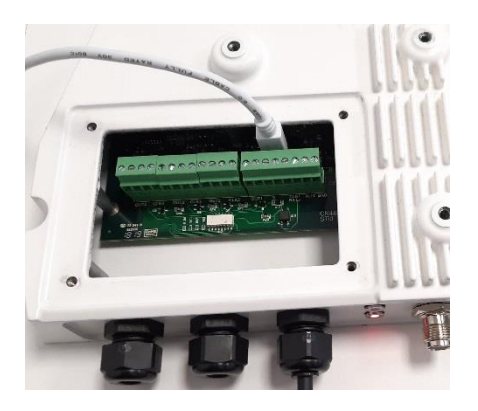

ou

Connecter un encodeur UHF au PC pour encoder des identifiants utilisateurs ou charger la configuration dans un badge de configuration SCB UHF.

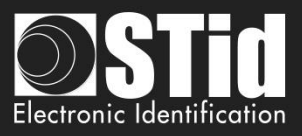

## Paramétrage du port de communication

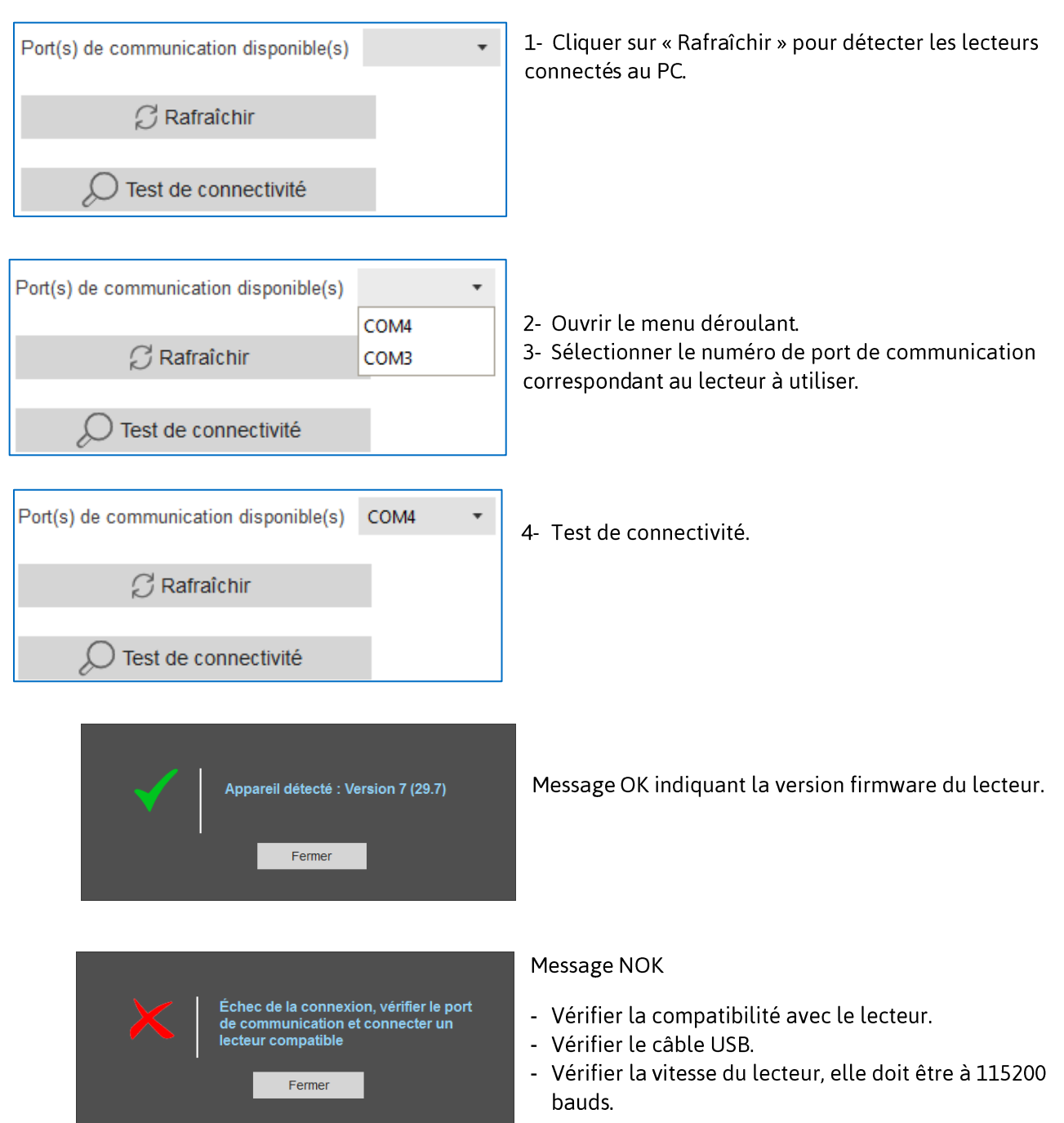

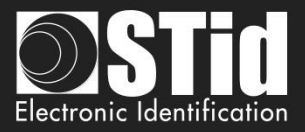

## 3. Configuration lecteurs

| 🧿 Ultrys v2               |                                                                                            |                                    | Administrate |              |
|---------------------------|--------------------------------------------------------------------------------------------|------------------------------------|--------------|--------------|
| uut                       | LLR Review 20.03                                                                           | Paramètres Ultrys<br>Communication |              | tý.          |
| Aucune configuration of   | hargée                                                                                     |                                    | 📕 fr 💌       | <b>a</b> (i) |
| کری<br>Paramètres Ultrys  | Communication<br>Sélection du port utilisé pour la connexion à<br>l'encodeur ou au lecteur |                                    |              |              |
| Configuration lecteurs    | Créer une nouvelle configuration existante configuration dans le lecteur                   |                                    |              |              |
| Identifiants utilisateurs | D Test de connectivité                                                                     |                                    |              |              |

## 3.1 Configuration lecteurs

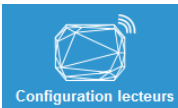

Configuration lecteurs Ce bouton permet d'accéder aux paramètres de la configuration chargée.

## 3.2 Créer une nouvelle configuration

La configuration du lecteur se fait en neuf étapes ; pour passer d'une étape à l'autre cliquer sur « Suivant ».

| 1 2 3 4 5 6 7 8 9<br>Etape1        | Réglementation des bandes de fréquences                                                    |
|------------------------------------|--------------------------------------------------------------------------------------------|
| 1 2 3 4 5 6 7 8 9<br>Etape2        | Protection de la configuration chargée dans le<br>lecteur                                  |
| 1 2 3 4 5 6 7 8 9<br><u>Etape3</u> | Sélection du lecteur UHF                                                                   |
| 1 2 3 4 5 6 7 8 9<br>Etape4        | Sélection de l'antenne UHF                                                                 |
| 1 2 3 4 5 6 7 8 9<br>Etape5        | Configuration de l'installation                                                            |
| 1 2 3 4 5 6 7 8 9<br>Etape6        | Paramétrage des indicateurs lumineux<br>(uniquement disponible pour les antennes ANT_UHF2) |
| 1)2)3)4)5)6)7 8 9<br>Etape7        | Protocole de communication                                                                 |
|                                    | Gestion des utilisateurs                                                                   |
|                                    | Protection et enregistrement de la configuration                                           |

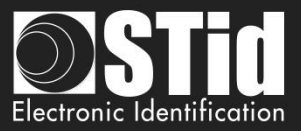

## Etape 1- Réglementation des bandes de fréquences

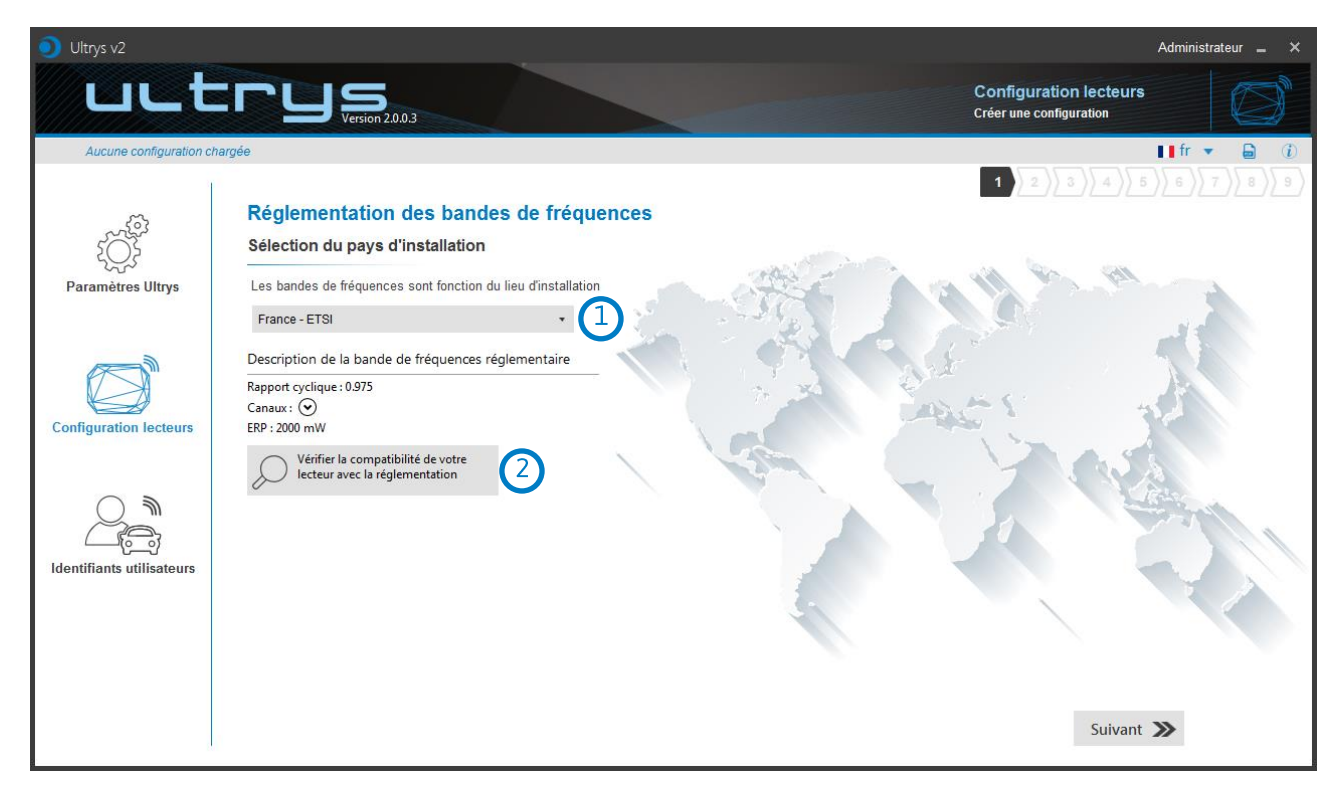

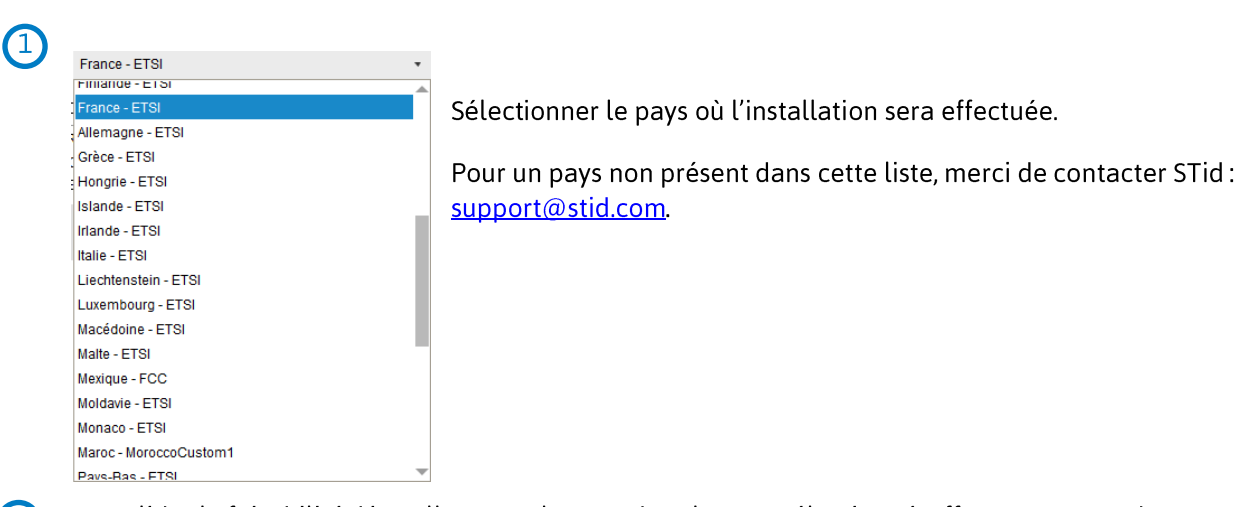

2 Pour valider la faisabilité d'installer votre lecteur dans le pays sélectionné, effectuer un test de compatibilité.

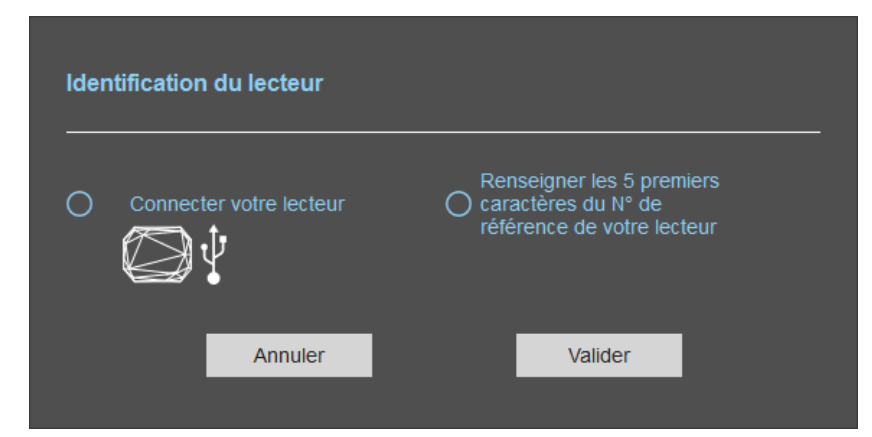

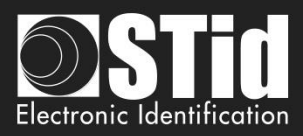

#### Avec votre lecteur connecté en USB

| Identification du lecteur <ul> <li>Connecter votre lecteur</li> <li>Caractères du N° de référence de votre lecteur</li> </ul> Annuler            Valider | <ol> <li>1- Connecter le lecteur SPECTRE et paramétrer le port de<br/>communication.</li> <li>2- Sélectionner « Connecter votre lecteur »"</li> <li>3- Valider.</li> </ol> |
|----------------------------------------------------------------------------------------------------|----------------------------------------------------------------------------------------------------|
| Bande de fréquences du lecteur<br>compatible avec la réglementation du pays<br>sélectionné                                                               | Message : OK                                                                                                    |
| Bande de fréquences du lecteur         incompatible avec la réglementation du         pays sélectionné         Réessayer       Vérifler plus tard        | Message : NOK<br>Le lecteur ne peut pas être installé dans le pays<br>sélectionné.                                                                                         |
| Aucun lecteur connecté, vérifier votre connexion USB et les paramètres de communication         Réessayer       Vérifier plus tard                       | Message : NOK<br>Vérifier le câble USB et la communication avec le<br>lecteur.                                                                                             |

#### Avec la référence du lecteur

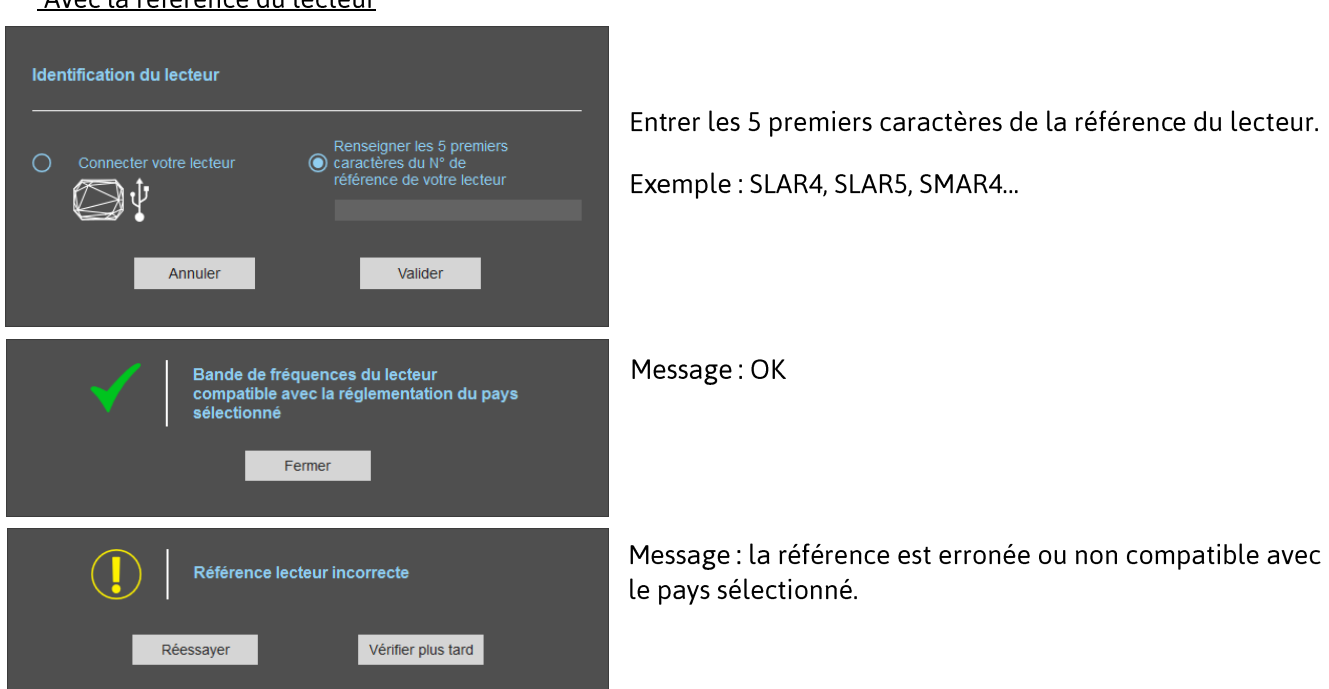

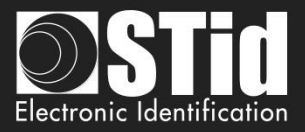

## Etape 2- Protection de la configuration chargée dans le lecteur

| 🧿 Ultrys v2               |                                                     |                                                                                                    |                                                                                           |                                                   | Administrateur 🗕 🗙 |
|---------------------------|-----------------------------------------------------|----------------------------------------------------------------------------------------------------|-------------------------------------------------------------------------------------------|---------------------------------------------------|--------------------|
| uut                       |                                                     |                                                                                                    |                                                                                           | Configuration lecteurs<br>Créer une configuration |                    |
| Aucune configuration ch   | argée                                               |                                                                                                    |                                                                                           |                                                   | 📕 fr 🔻 🖨 🕧         |
| 505                       | Protection de la configu<br>Définition du code site | uration chargée dans le lecteu                                                                                                    | r                                                                                         | 1 2 3 4 5                                         |                    |
| Paramètres Illtrys        |                                                     |                                                                                                    |                                                                                           |                                                   |                    |
| Faramettes onlys          |                                                     | Le code site est une "Clé" personnalisable pa<br>lecteur lors de l'installation.                                                      | r l'administrateur qui protège la confi                                                   | guration d'un                                     |                    |
|                           |                                                     | Toute modification de cette configuration néce                                                                                        | essite la connaissance du code site.                                                      |                                                   |                    |
|                           |                                                     | Chaque lecteur possède le code site "FFFFF                                                                                            | FFFFF" par défaut.                                                                        |                                                   |                    |
| Configuration lecteurs    |                                                     | A la première configuration, il est recommand<br>Indiquez la valeur FFFFFFF dans le champ<br>hexadécimal) dans le champ "Nouveau code | é de modifier ce code site par défaut<br>"Code site" puis définissez la nouvell<br>site". | e valeur (en                                      |                    |
|                           |                                                     | Code site                                                                                                    | FFFFFFFF                                                                                  |                                                   |                    |
|                           |                                                     | Code site                                                                                                    |                                                                                           |                                                   |                    |
| Identifiants utilisateurs |                                                     | Nouveau code site                                                                                                    | 604527D17A                                                                                |                                                   |                    |
|                           |                                                     |                                                                                                    |                                                                                           |                                                   |                    |
|                           |                                                     |                                                                                                    |                                                                                           |                                                   |                    |
|                           | K Précédent                                         |                                                                                                    |                                                                                           | Suivant                                           | <b>»</b>           |

Les lecteurs SPECTRE sont initialement livrés avec une configuration par défaut et un code site à 0xFFFFFFFFF.

La taille de ce code site est de 5 octets (10 caractères hexadécimaux).

Après la première configuration et afin de pouvoir reconfigurer le lecteur, il sera nécessaire de lui présenter des badges de configuration SCB UHF ou un fichier de configuration possédant une valeur de code site identique à celle enregistrée par le lecteur.

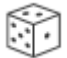

Générateur aléatoire de code site.

| Attention                                                                                                    |
|----------------------------------------------------------------------------------------------------|
|                                                                                                    |
| Le code site est important et doit absolument être connu de l'administrateur.<br>Il protège les données du badge de configuration et permet d'assurer des modifications sur la<br>configuration des lecteurs. |
| En cas de perte du code site, le lecteur ne pourra plus être reconfiguré et devra obligatoirement être réinitialisé en usine.                                                                                 |
| Pour modifier ce code site, il est nécessaire de connaître sa valeur courante.                                                                                                    |

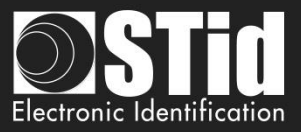

| Oltrys v2                     |                      |                        | Administrateur 🗕 🗙                                |
|-------------------------------|----------------------|------------------------|---------------------------------------------------|
| uut                           |                      |                        | Configuration lecteurs<br>Créer une configuration |
| Aucune configuration c        | hargée               |                        | 📘 fr 🔻 🖬 🕧                                        |
| کی<br>کی<br>Paramètres Ultrys | Sélection du lecteur |                        |                                                   |
| Configuration lecteurs        |                      |                        |                                                   |
| Identifiants utilisateurs     |                      | Lecteur SPECTRE Access |                                                   |
|                               | K Précédent          |                        | Suivant 🄉                                         |

Seuls les lecteurs SPECTRE Access sont compatibles avec cette version d'ULTRYS.

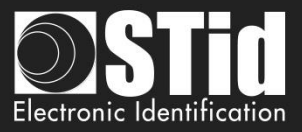

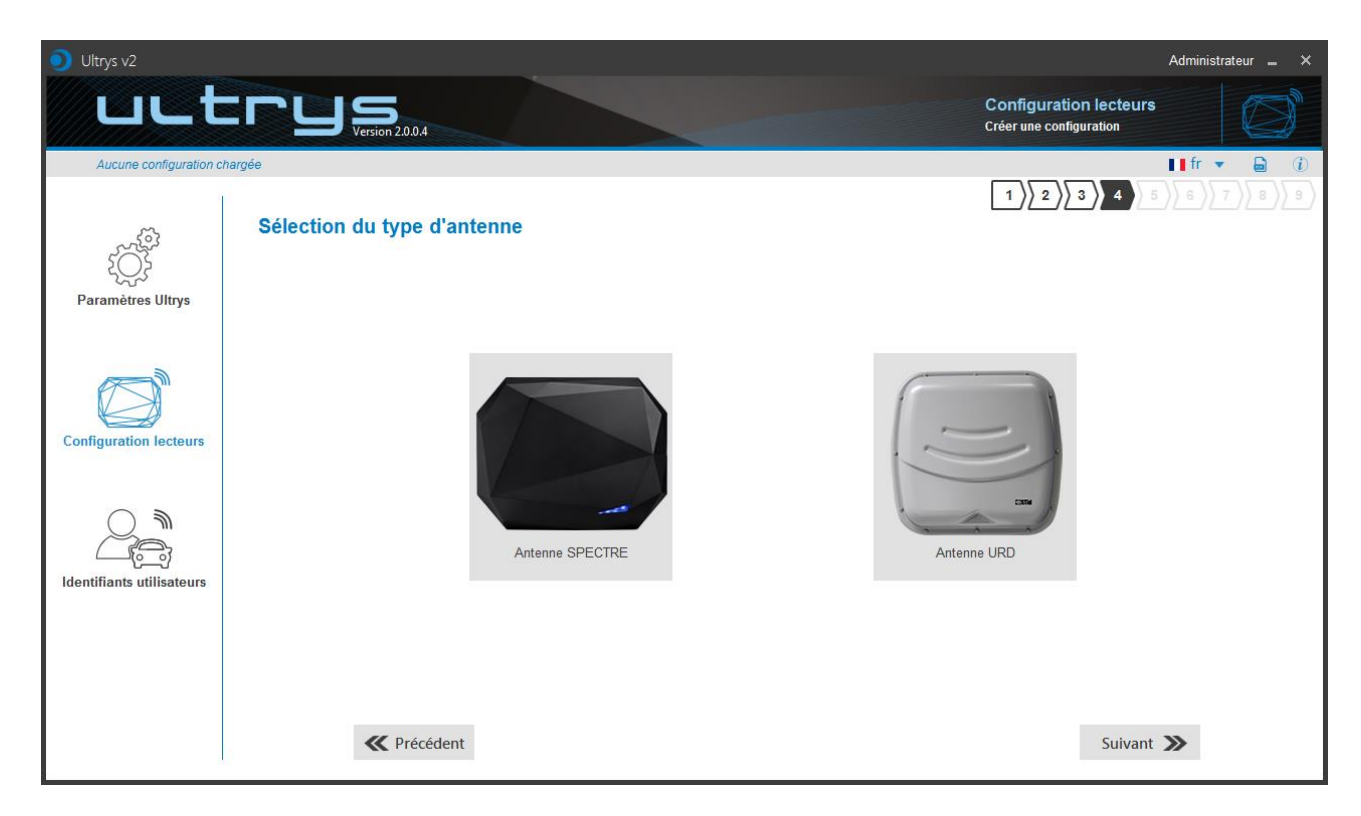

Le lecteur SPECTRE peut fonctionner avec les nouvelles antennes SPECTRE (ANT-UHF2), ou avec les anciennes antennes (ANT\_URD).

Sélectionner le type d'antenne utilisée dans l'installation et compatible avec le lecteur sélectionné.

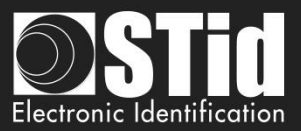

## Etape 5- Configuration de l'installation

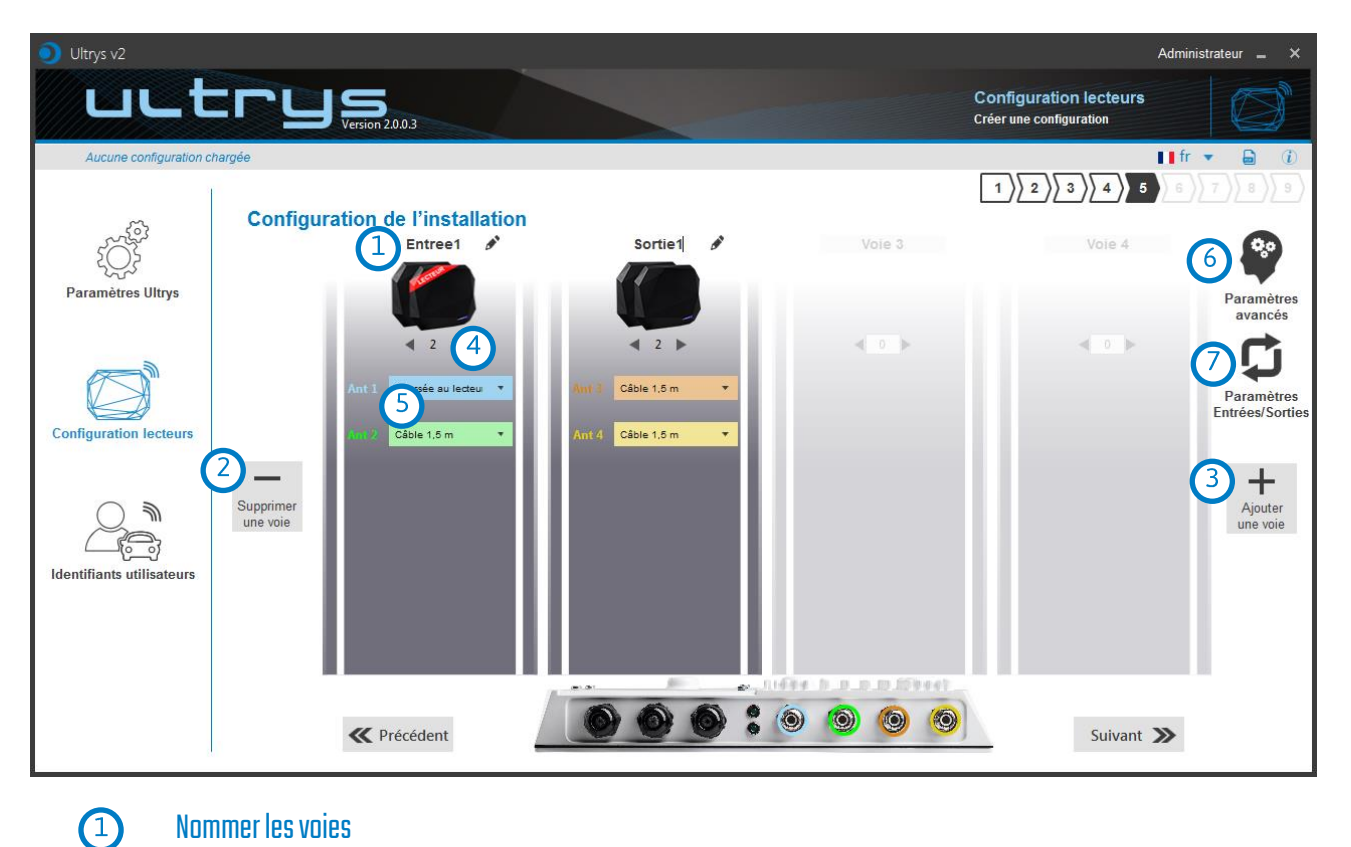

Nommer les voies

Maximum 10 caractères.

Par exemple : Entree1.

## 2 3 Supprimer / Ajouter une voie

Utiliser « Ajouter /Supprimer une voie » pour configurer le nombre de voies utilisées dans l'installation.

Le paramétrage par défaut est une antenne / une voie.

Pour plus d'information sur les différentes possibilités, merci de se reporter au document NA\_SPECTRE.

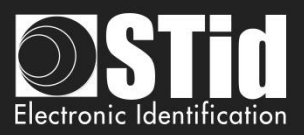

## 4 Ajouter / Supprimer des antennes sur les voies

Cette fonction permet de définir le nombre d'antenne sur la voie correspondante.

Quand une antenne est ajoutée, le port RF sur lequel l'antenne doit être raccordée apparaît dans la couleur correspondante sur le schéma du SPECTRE. Cela permet de faciliter l'installation.

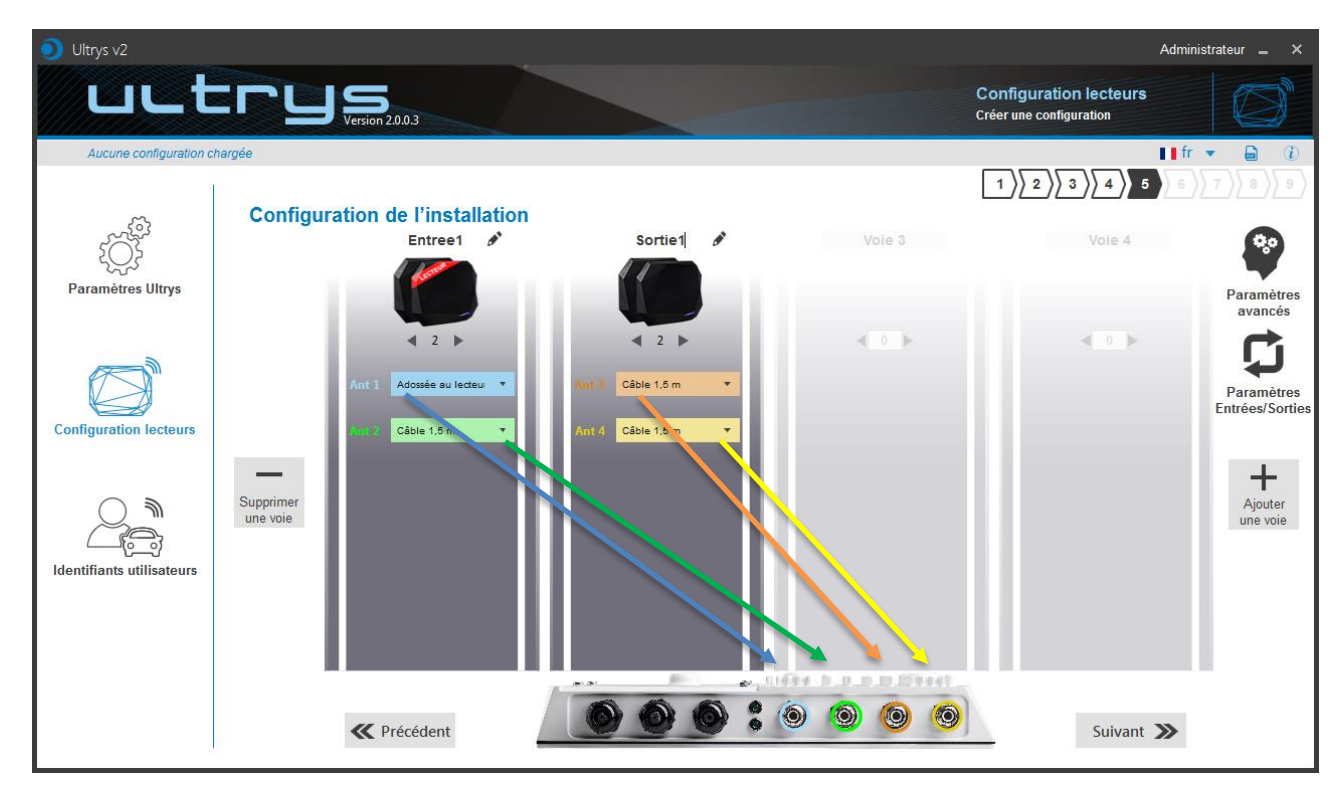

Les port RF sont attribués dans l'ordre d'ajout des antennes dans la configuration.

Quand une antenne est supprimée de la configuration, le port RF des autres antennes ne changent pas.

Exemple : on supprime l'antenne 2 de la voie 1 et on ajoute une antenne sur la voie 2.

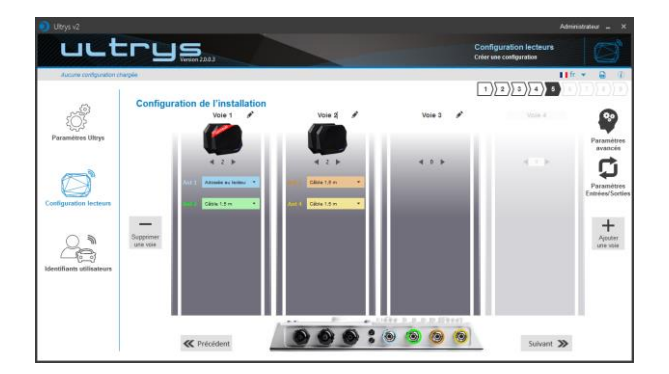

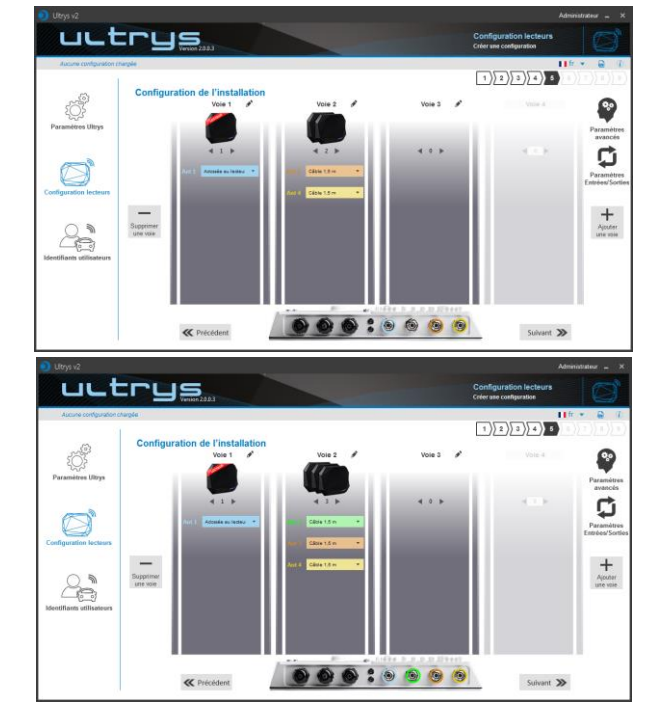

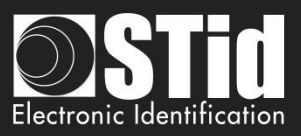

## Sélectionner la longueur de câble pour chaque antenne

5

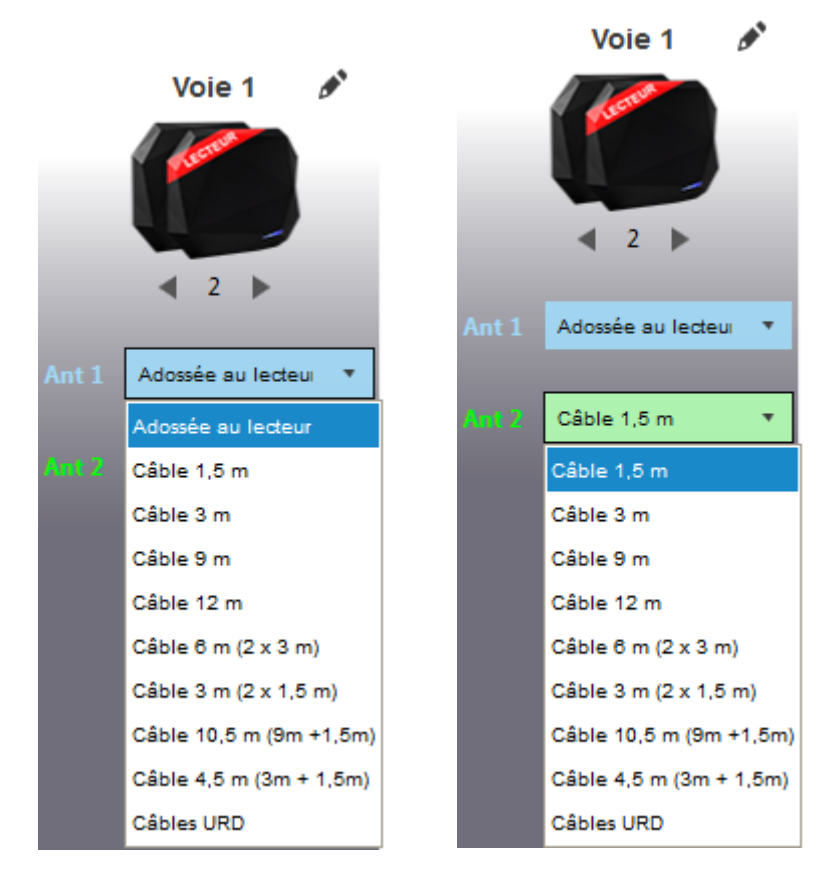

Pour chaque antenne, sélectionner la longueur du câble utilisée entre l'antenne et le lecteur.

Seulement la première antenne de la voie 1 peut être « Adossée au lecteur ».

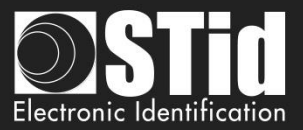

## Paramètres avancés

6

|            | Paramètres avancés                                                                                                    |
|------------|----------------------------------------------------------------------------------------------------|
|            | Open Sector         Voie 1         Voie 2         Voie 3         Voie 4                                                                                                    |
|            | b       Ant 1       Adossée au lecteur       d Temps de lecture       1 s         c       Puissance       I 100%       e Masque EPC (Hexadécimal)                                                                                                    |
|            | Décalage (octet)     0 o                                                                                                    |
|            | g Inversion                                                                                                    |
|            | h Valeur RSSI 0 dBm                                                                                                    |
|            |                                                                                                    |
|            | Fermer                                                                                                    |
| <b>a</b>   | Sélectionner la voie à paramétrer. Les voies choisies dans « configuration de l'installation » sont<br>en bleu. Lorsque l'on sélectionne une voie dans « paramètre avancés », elle passe en blanc.                                                                                               |
| b          | Sélectionner / Changer la longueur du câble entre le lecteur et l'antenne.                                                                                                    |
| $\bigcirc$ | Régler la puissance de chaque antenne (de 10% à 100%) pour ajuster la distance de lecture.                                                                                                    |
|            | Régler le temps de lecture par pas de 1 seconde (max 30s).<br>Ce paramètre est pris en compte uniquement si dans la gestion des entrées, le mode de lecture est<br>paramétré sur « <i>Déclenchement sur toutes les voies</i> » ou « <i>Déclenchement sur la voie de</i><br><i>l'évènement</i> ». |
| e          | <u>Le filtre EPC n'est pas disponible en mode sécurisé</u> .<br>Entrer la valeur du masque EPC, max 62 octets hexadécimal.                                                                                                    |
| ſ          | Entrer la valeur en octets du décalage du masque dans l'EPC (0 à 65535).<br>Cette valeur dépend de la longueur du masque EPC.                                                                                                    |
| Ø          | <i>Inversion</i> non active : l'utilisateur ne recevra que les tags dont la valeur EPC correspond à la valeur du masque EPC.                                                                                                    |
|            | <i>Inversion</i> active : l'utilisateur ne recevra que les tags dont la valeur EPC est différente de la valeur du masque EPC.                                                                                                    |
| h          | RSSI (Received Signal Strength Indication) est une mesure de la puissance en réception de la réponse du tag. La valeur remontée par le lecteur est proportionnelle à l'amplitude du signal en réception                                                                                          |
|            | Entrer la valeur du RSSI (-110dBm à 0dBm). 0dBm désactive le filtre RSSI.                                                                                                    |
| ()         | <i>Inversion</i> non active : l'utilisateur ne recevra que les tags avec un RSSI supérieur ou égal à la valeur spécifiée.                                                                                                    |
|            | <i>Inversion</i> active : l'utilisateur ne recevra que les tags avec un RSSI inférieur ou égal à la valeur spécifiée.                                                                                                    |
|            | Ex : Filtre RSSI= -49dBm + inversion non active<br>un tag qui aura un RSSI de -20dBm sera remontée,<br>un tag qui aura un RSSI de -60dBm ne sera pas remonté.                                                                                                    |

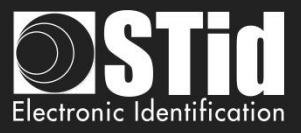

Les paramètres Scan time, filtre EPC et filtre RSSI sont identiques pour les antennes d'une meme voie. La longueur de câble et la puissance RF sont définies pour chaque antenne.

Exemple 1: 4 antennes sur la voie 1.

|          | /oie 1             |        |                  |    |     |
|----------|--------------------|--------|------------------|----|-----|
| Ant 1 🖊  | Adossée au lecteur | •      | Temps de lecture | ı— | 1 s |
| Puissand | ce 🔍               | 100% 🕨 | Masque EPC       |    | _   |
| Ant 2    | Câble 1,5 m        | *      | Décalago (octot) |    |     |
| Puissand | ce 🔍               | 100% 🕨 | Decalage (octer) |    |     |
| Ant 3    | Câble 1,5 m        | •      | Inversion        |    |     |
| Puissand | ce 🗸               | 100% 🕨 |                  |    |     |
| Ant 4    | Câble 1,5 m        |        |                  |    |     |
| Puissand | :e 🗸               | 100% 🕨 |                  |    |     |

Exemple 2 : 2 antennes sur la voie 1 et 2 antennes sur la voie 2.

| Paramètres avancés                 |                               | Paramètr               | es avancés              |                  |              |
|------------------------------------|-------------------------------|------------------------|-------------------------|------------------|--------------|
| Voie 1 Voie 2                      |                               | ie 4 Voie              | 1 Voie 2                |                  |              |
| Ant 1 Adossée au lecteur           | Temps de lecture <b>6</b> 1 s | Ant 3 Cât              | ile 1,5 m 🔹             | Temps de lecture |              |
| Puissance                          | Masque EPC                    | Puissance              | ◀ 100% ▶                | Masque EPC       |              |
| Ant 2 Câble 1,5 m  Puissance  100% | Décalage (octet) 0 o          | Ant 4 Cât<br>Puissance | lle 1,5 m ▼<br>◀ 100% ▶ | Décalage (octet) | <b>—</b> 0 o |
|                                    | Inversion                     |                        |                         | Inversion        |              |
|                                    | Valeur RSSI - 0 de            | Bm                     |                         | Valeur RSSI      | — 0 dBm      |
|                                    |                               |                        |                         |                  |              |
|                                    | Fermer                        |                        | F                       | Fermer           |              |

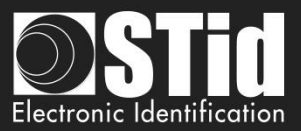

#### <u>Filtre EPC</u>

#### Exemple :

1- Masque EPC = AA AA et décalage = 0

Seul le tag 1 est transmis.

2- Masque EPC = AA AA AA et décalage = 0

Pas de tag transmis.

3- Masque EPC = 01 et décalage = 11

Tag 1 : AA AA AB CD 00 00 00 00 00 00 00 01 Tag 2 : AA 02 AB CD 00 00 00 00 00 00 00 02 Tag 3 : AA 02 AB CD 00 00 00 00 00 00 00 03 Tag 4 : AA 02 FF FF 00 00 00 00 00 00 00 03

Le décalage est représenté en bleue ; le filtre est effectué sur l'octet 12. Seul le tag 1 est transmis.

4- Masque EPC = AB et décalage = 2

Tag 1: AA AA AB CD 00 00 00 00 00 00 00 01 Tag 2: AA 02 AB CD 00 00 00 00 00 00 00 02 Tag 3: AA 02 AB CD 00 00 00 00 00 00 00 03 Tag 4: AA 02 FF FF 00 00 00 00 00 00 00 03

Les tags 1, 2 et 3 sont transmis.

5- Masque EPC = AB, décalage = 2 et Inversion

Tag 1 : AA AA AB CD 00 00 00 00 00 00 00 01 Tag 2 : AA 02 AB CD 00 00 00 00 00 00 00 02 Tag 3 : AA 02 AB CD 00 00 00 00 00 00 00 03 Tag 4 : AA 02 FF FF 00 00 00 00 00 00 00 03

Les tags 1, 2 et 3 ne sont pas transmis.

Seul le tag 4 est transmis.

| Masque EPC     | AB     |
|----------------|--------|
| Décalage (octe | t) 2 o |
| Inversion      |        |

| Masque EPC     | AB              |
|----------------|-----------------|
| Décalage (octe | t) <b>– 2</b> o |
| ✓ Inversion    |                 |

| Ultrys-V2.0 - | Page 22 on | 56 |
|---------------|------------|----|
|---------------|------------|----|

| Masque EPC           | АААААА |  |  |  |  |
|----------------------|--------|--|--|--|--|
| Décalage (octet) 0 o |        |  |  |  |  |
| Inversion            |        |  |  |  |  |
|                      |        |  |  |  |  |
| Masque EPC           | 01     |  |  |  |  |

11 o

0 o

Masque EPC

Décalage (octet)

Décalage (octet)

Inversion

Inversion

AAAA

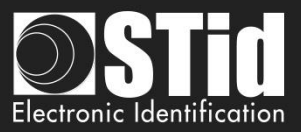

## 7 Paramètres entrée / sortie

|                                                                               | 1                                                                                                    |
|-------------------------------------------------------------------------------|----------------------------------------------------------------------------------------------------|
| Gestion des entrées                                                           |                                                                                                    |
| Sélection du mode de lecture                                                  | Lecture en continu 🔹                                                                                                |
| Gestion des évènements personnalisés<br>déclenchés par les entrées du lecteur | <ul> <li>Aucun évènement</li> <li>Allumage d'une LED personnalisée</li> <li>Personnalisation des sorties</li> </ul> |
| Annuler                                                                       | Suivant ≫                                                                                                    |

Le paramétrage des sorties dépend du mode de lecture choisit.

| Sélection du type de sortie | Pull up à  | V+         | •                               |
|-----------------------------|------------|------------|---------------------------------|
| États des sorties           |            |            |                                 |
|                             | Ouvert     | Fermé      | Maintien durant<br>la détection |
| Sortie 1                    | $\odot$    | 0          |                                 |
| Sortie 2                    | $\bigcirc$ | $\bigcirc$ |                                 |
| Sortie 3                    | $\bigcirc$ | igodol     |                                 |
| Sortie 4                    | $\bigcirc$ | $\bigcirc$ |                                 |

Les deux types de sorties sont Pull up à V+ ou collecteur ouvert.

États des sorties : sélectionner pour chaque sortie l'état par défaut « ouvert » ou « fermé » et si l'état doit être maintenu durant la détection du tag.

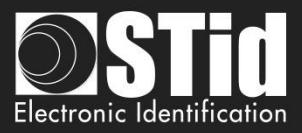

#### (a) Mode de lecture = Lecture en continu + Aucun évènement

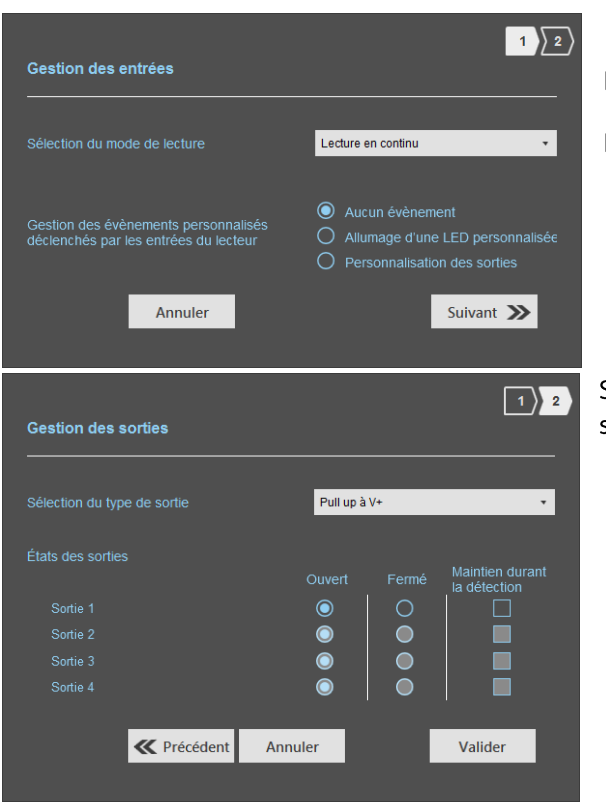

Dans ce mode, le lecteur lit en continu.

Il n'y a pas d'évènement personnalisé.

Sélectionner le type de sortie et l'état par défaut des sorties.

## b <u>Mode de lecture = Lecture en continu + Allumage d'une LED personnalisée</u>

1 2

Valider

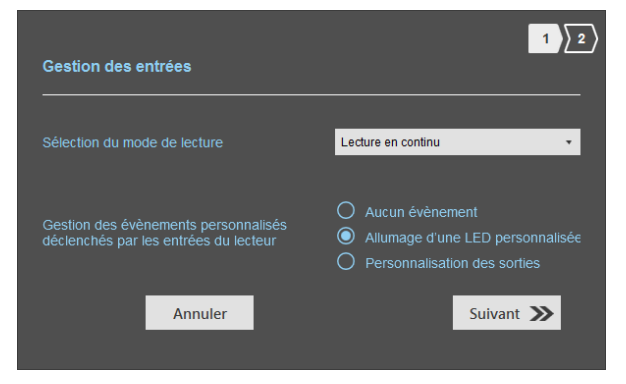

Pull up à V+

0

0 0

Annuler

# Les LEDs sont activées sur la couleur « Évènement personnalisé" pendant 1 seconde par entrée.

#### Ex:

Évènement p

• sur la voie 1 il y a 1 antenne, une action sur l'entrée 1 allume la LED durant 1 seconde.

sur la voie 2 il y a 4 antennes, une action sur l'entrée
 2 allume la LED de chaque antenne pendant 250ms.

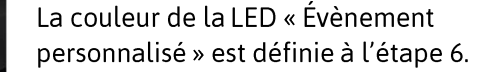

Pas de paramétrage possible.

K Précédent

Lecture en cours

Gestion des sorties

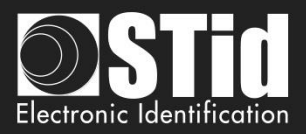

#### C <u>Mode de lecture = Lecture en continu + Personnalisation des sorties</u>

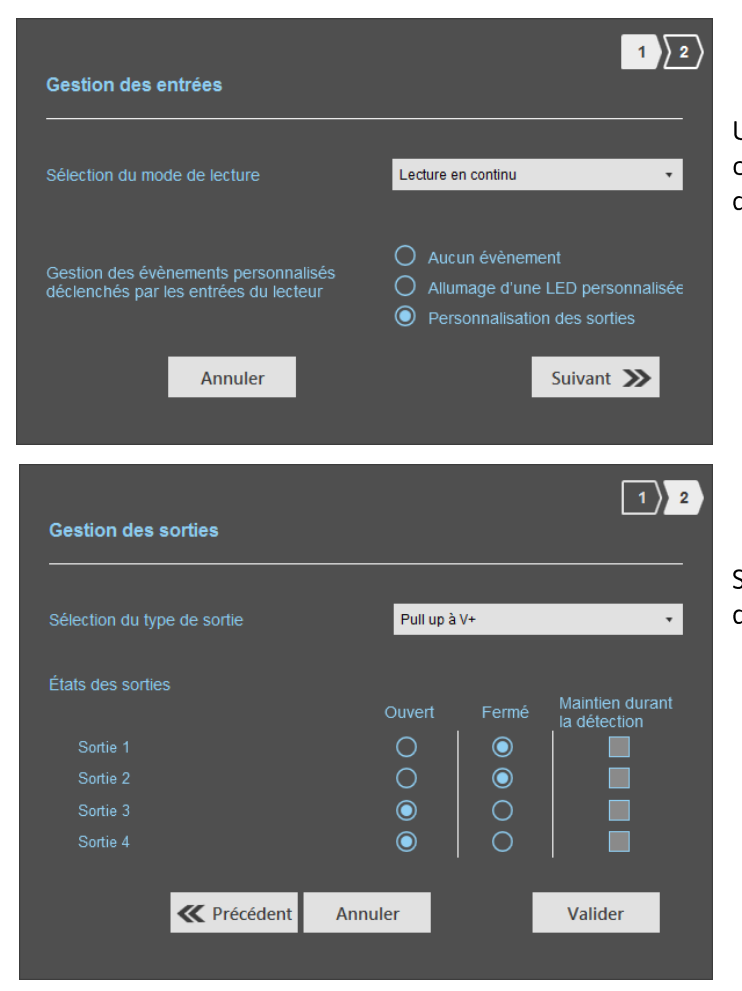

Une action sur l'entrée bascule la sortie correspondante indépendemment de la détection de tag.

Sélectionner le type de sortie et l'état par défaut des sorties.

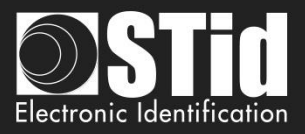

| Mode de lecture = Déc<br>Gestion des entrées<br>Sélection du mode de lecture<br>Annuler | lenchement sur toutes les voies                                       | Si une entrée est activée le lecteur lit s<br>toutes les voies. |
|-----------------------------------------------------------------------------------------|-----------------------------------------------------------------------|-----------------------------------------------------------------|
| Ant 1 Adossée au lecteur   Puissance   100% )                                           | Temps de lecture 1 s<br>Masque EPC                                    | La durée de lecture est définie dans<br>« Paramètres avancés ». |
| Gestion des sorties                                                                     | 1   2                                                                 | Sélectionner le type de sortie et l'état                        |
| États des sorties<br>Sortie 1<br>Sortie 2<br>Sortie 3<br>Sortie 4                       | Ouvert Fermé Maintien durant<br>O O O O O O O O O O O O O O O O O O O | défaut des sorties.                                             |
| Précédent                                                                               | Annuler Valider                                                       |                                                                 |

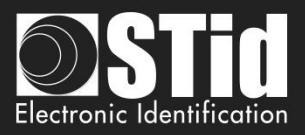

| Gestion des entrées                                       | 1                                      | Si une entrée est activée, le lecteur<br>lit sur la voie corresponde. |
|-----------------------------------------------------------|----------------------------------------|-----------------------------------------------------------------------|
| Sélection du mode de lecture<br>Annuler                   | Déclenchement sur la voie de l'évènem  | •                                                                     |
| Ant 1     Adossée au lecteur       Puissance     ◀ 100% ► | Temps de lecture 🛛 🗕 1 s<br>Masque EPC | La durée de lecture est définie dans<br>« Paramètres avancés ».       |
| Gestion des sorties                                       | 1)                                     | 2                                                                     |
| Sélection du type de sortie                               | Pull up à V+                           | Sélectionner le type de sortie et l'état par défaut des sorties.      |
| États des sorties                                         | Ouvort Formá Maintien duran            | nt                                                                    |
| Sortie 1                                                  |                                        |                                                                       |
| Sortie 2                                                  |                                        |                                                                       |
| Sortie 3                                                  |                                        |                                                                       |
| Sortie 4                                                  |                                        |                                                                       |
| <b>Reverse Service</b>                                    | Annuler Valider                        |                                                                       |

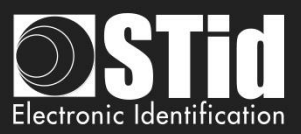

## Tableau récapitulatif

| M | lode de lecture                                                          | Entrée                                                                                                    | Etat des<br>sorties<br>configurable ? | Maintien<br>durant la<br>détection | Sortie                                                                                                    |  |
|---|--------------------------------------------------------------------------|----------------------------------------------------------------------------------------------------|---------------------------------------|------------------------------------|----------------------------------------------------------------------------------------------------|--|
| 3 | Lecture en<br>continu<br>+ Aucun<br>évènement                            | Pas d' action                                                                                                    | Oui<br>Par voie                       | Oui<br>Par voie                    | <ul> <li>Si « Maintien durant la<br/>détection » non activé : la sortie<br/>change d'état et revient à son<br/>état par défaut.</li> <li>Si « Maintien durant la<br/>détection » activé : la sortie<br/>change d'état et reste dans cet<br/>état tant qu'à chaque scan il y a<br/>au moins un tag détecté.</li> </ul> |  |
| Þ | Lecture en<br>continu<br>+<br>Allumage d'une<br>« LED<br>personnalisée » | Allumage des LEDs de<br>toutes les antennes<br>définies sur la voie sur<br>la couleur<br>« Évènement<br>personnalisé » | Non                                   | Non                                | Dans ce mode, les sorties ne sont<br>pas disponibles.                                                                                                    |  |
| 0 | Lecture en<br>continu<br>+<br>Personnalisation<br>des sorties            | Une action sur une<br>entrée fait basculer la<br>sortie correspondante.                                                | Oui                                   | Non                                | L'état de la sortie est lié<br>uniquement à une action<br>utilisateur sur l'entrée<br>correspondante.                                                                                                    |  |
| 0 | Déclenchement<br>sur toutes les<br>voies                                 | Une action sur<br>n'importe quelle<br>entrée active la lecture<br>sur toutes les voies<br>configurées.                 | Oui<br>Par voie                       | Oui                                | - Si « Maintien durant la<br>détection » non activé : la sortie<br>change d'état durant le temps d<br>remontée du tag et revient à sor<br>état par défaut (temps physique                                                                                                    |  |
| e | Déclenchement<br>sur la voie de<br>l'évènement.                          | Une action sur l'entrée<br>x active la lecture sur<br>la voie x.                                                       | Oui<br>Par voie                       | Oui                                | de remontée sur le bus + 200ms).<br>- Si « Maintien durant la<br>détection » activé : la sortie<br>change d'état et reste dans cet<br>état tant qu'à chaque scan il y a<br>au moins un tag détecté.                                                                                                    |  |

Note : tant que l'action est détectée sur l'entrée, la sortie reste basculée.

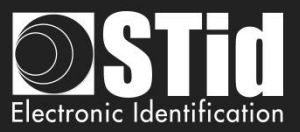

### Etape 6- Paramétrage des indicateurs lumineux

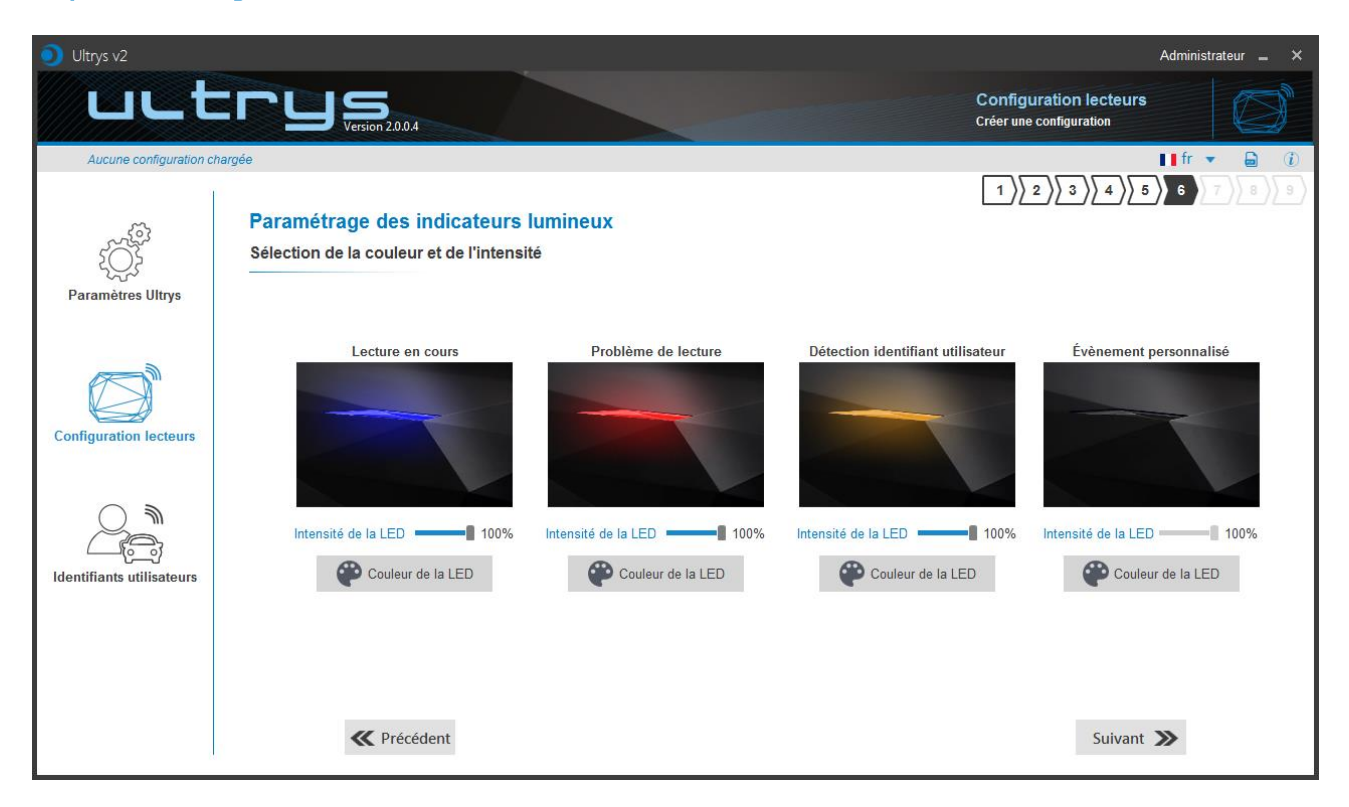

#### Lecture en cours :

Après la phase d'initialisation du lecteur, la LED doit être activée suivant la couleur définie dans l'encadré, ici bleu.

#### Problème de lecture :

Couleur indiquant un problème au niveau RF, c'est-à-dire que le lecteur ne peut pas lire de tag.

- Vérifier la connexion des antennes.
- Vérifier les câbles antennes.

#### Détection identifiant utilisateur :

Couleur indiquant la détection d'un identifiant par l'antenne.

#### Évènement personnalisé\* :

Par défaut paramétrée sur aucune couleur.

#### Intensité de la LED :

L'intensité de le LED est réglable par pallier de 10% (de 10% à 100%).

#### Couleur de la LED :

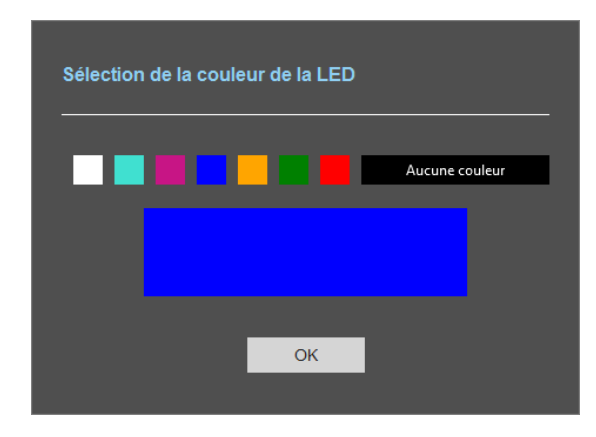

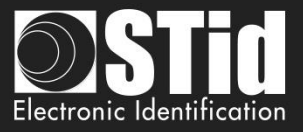

\* Le paramétrage de la LED « Évènement personnalisé » n'apparait que si le mode de lecture sélectionné dans les « Entrées » est « Lecture en continu + Allumage d'une LED personnalisée ».

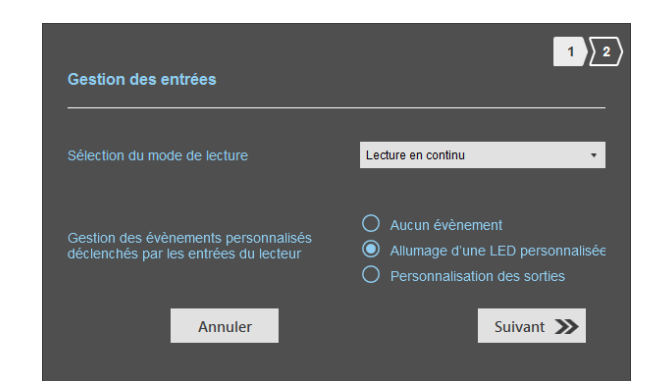

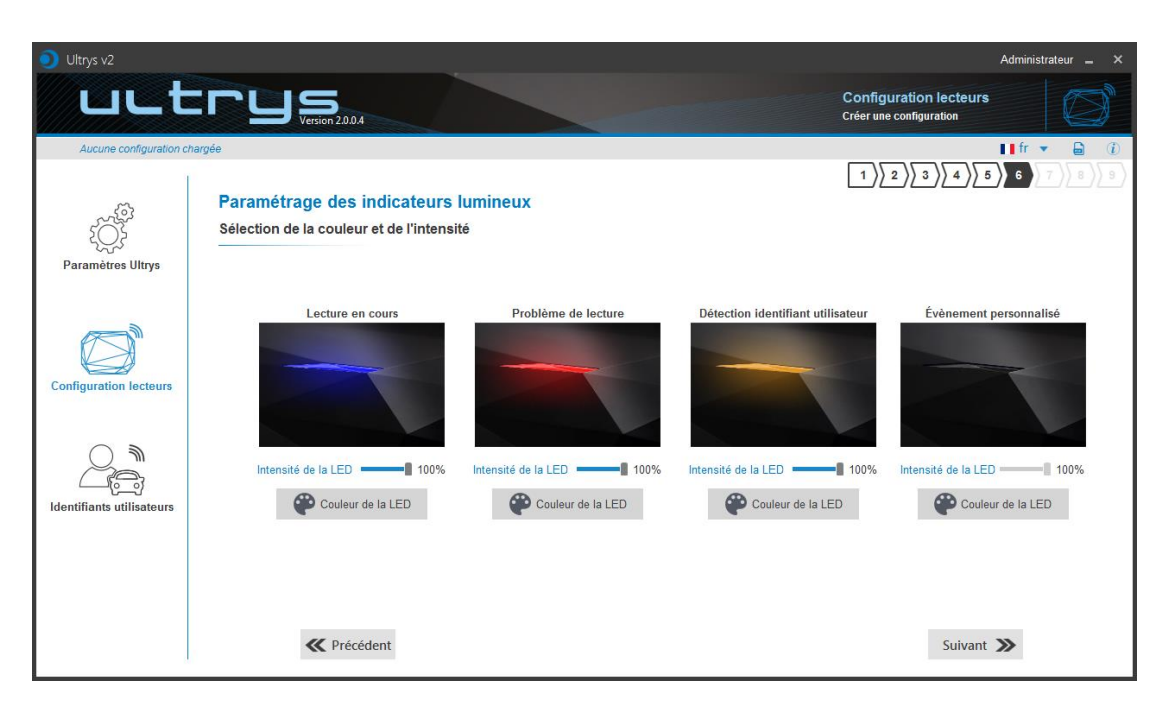

#### Affichage dans les autres cas :

| Ultrys v2                 |                                                                                   |                     | Administrateur 🗕 🗙                                |
|---------------------------|-----------------------------------------------------------------------------------|---------------------|---------------------------------------------------|
| uut                       | CUS<br>Version 2.0.0.4                                                            |                     | Configuration lecteurs<br>Créer une configuration |
| Aucune configuration c    | hargée                                                                            |                     | ∎ <b>∎</b> fr <b>→</b> 🔒 🕧                        |
| کې<br>Paramètres Ultrys   | Paramétrage des indicateurs lumineux<br>Sélection de la couleur et de l'intensité |                     |                                                   |
| Configuration lecteurs    | Lecture en cours                                                                  | Problème de lecture | Détection identifiant utilisateur                 |
| Identifiants utilisateurs | Couleur de la LED                                                                 | Couleur de la LED   | Couleur de la LED                                 |
|                           | K Précédent                                                                       |                     | Suivant 🄉                                         |

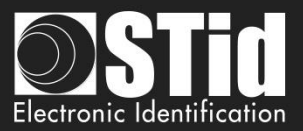

### Etape 7- Protocole de communication

| Oltrys v2               |                                                                                                    |                                                                                                    | Admini                                                                     | strateur 🗕 🗙      |
|-------------------------|----------------------------------------------------------------------------------------------------|----------------------------------------------------------------------------------------------------|----------------------------------------------------------------------------|-------------------|
| uut                     | C U S<br>Version 2.0.4                                                                                                    | Config<br>Créer un                                                                                                    | guration lecteurs<br>ne configuration                                      |                   |
| Aucune configuration of | hargée                                                                                                    |                                                                                                    | ∎∎ fr                                                                      | • 🖬 (i)           |
| Paramètres Ultrys       | Protocole de communication<br>Chiffrement authentifié des données de l'EPC (Mode sécurisé)<br>Sécurité de l'identifiant utilisateur (EPC) 1<br>Sélection du protocole<br>Sélectionner le protocole de sortie 2 | <ol> <li>Paramètres de l'identifi</li> <li>Taille de l'EPC (octets)</li> <li>Format de remontée du code EPC</li> <li>Détails des formats</li> <li>Mode 3</li> <li>Mode 4</li> <li>Mode 4</li> <li>Ellipsi entre deux lectures d'un même identifiant utilisateur</li> </ol> | Ant utilisateur (EPC)<br>Mode 1 (Standard)<br>Mode 2<br>XX YY ZZ<br>Mode 1 | 7 8 9<br>1 o<br>• |
| 1 Protocole             | ✓ Précédent de communication ment authentifié des données de l'EPC (Mode sécurisé)                                                                                                    |                                                                                                    | Suivant ≫                                                                  |                   |

Sécurité de l'identifiant utilisateur (EPC) Définition d'une clé privée (16 octets)

L'EPC peut être chiffré avant d'être écrit dans le tag.

Le lecteur déchiffrera et authentifiera l'EPC avant de le transmettre au système. Un EPC non authentifié ne sera donc pas remonté au système.

Remarques:

- Seuls les tags UHF équipés d'une puce compatible avec « FAST ID » et possédant au moins 128 bits de code EPC peuvent être déchiffrés et authentifiés par le lecteur SPECTRE Access.
  - TLTA-W53M-943\_S
  - TLTA-W75B-943\_S
  - IronTag 206
  - CCTW490\_AN
- Le mode sécurisé n'est pas accessible si un masque EPC a été paramétré dans « Paramètres avancés ».

M

Remarque : Après avoir défini une clé de sécurité EPC, si vous revenez à l'étape 5 avec le bouton Précèdent, et que vous définissez un filtre EPC, alors en revenant à l'étape 7, la coche « Sécurité de l'identifiant EPC » est grisée, le champ clé est toujours accessible mais non pris en compte.

Sécurité de l'identifiant utilisateur (EPC)
 Définition d'une clé privée (16 octets)
 D2E5735D0BA0E73D9A7C5D4440EA3DBF

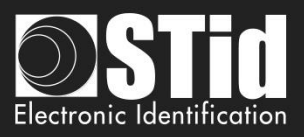

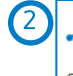

| Sélection du protocole              |                                       |   |
|-------------------------------------|---------------------------------------|---|
| Sélectionner le protocole de sortie |                                       | • |
|                                     | RS232                                 |   |
|                                     | RS485                                 |   |
|                                     | Wiegand 26 bits - 3i                  |   |
|                                     | Wiegand avec LRC taille personnalisée |   |
|                                     | Wiegand taille personnalisée          |   |
|                                     | Clock&Data 40 bits - Iso 2B           |   |

## RS232 / RS485

| X Sélection du prote           | ocole  |             |              |   |
|--------------------------------|--------|-------------|--------------|---|
| Sélectionner le protocole de s | sortie | RS232       |              | • |
| Données                        |        | Hexadécimal |              | • |
| Bourrage C<br>STX+ETX C        | CR     |             | LRC<br>ASCII |   |
| Baud Rate                      |        | 115200      |              | • |

#### Trame série :

| 1 octet | X octets | 1 octet | 1 octet | 1 octet | 1 octet |
|---------|----------|---------|---------|---------|---------|
| STX     | Data*    | LRC     | CR      | LF      | ETX     |

\* Doublée si l'option ASCII est activée.

| Donnée    | Donnée envoyée au format décimal ou hexadécimal.                                                                                                    |
|-----------|----------------------------------------------------------------------------------------------------|
| Bourrage  | Complète la trame avec des 0 non significatifs (en début de trame).<br>Si cette option n'est pas activée, les zéros de bourrage ne sont pas envoyés. |
| STX+ETX   | Ajoute STX (0x02) et ETX (0x03) en début et fin de trame.                                                                                            |
| CR        | Retour chariot (0x0D)                                                                                                    |
| LF        | Fin de ligne (0x0A)                                                                                                    |
| LRC       | Octet de contrôle inclus en fin de trame (XOR de tous les octets précédents hormis STX).                                                             |
| ASCII     | Si cette option est activée, les <u>données</u> incluses dans la trame seront au format ASCII.                                                       |
| Baud Rate | 9600, 19200, 38400, 57600 ou 115200 bauds                                                                                                    |

Les écrans suivant dépendent du protocole choisi.

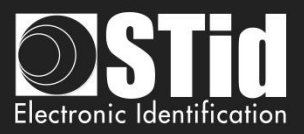

#### Wiegand 26 bits - 3i

| 3                       | 🗙 Séle                                                                                                    | ction d           | lu pro  | tocole    |      |           |         |                   |           |    |
|-------------------------|----------------------------------------------------------------------------------------------------|-------------------|---------|-----------|------|-----------|---------|-------------------|-----------|----|
| Sé                      | lectionne                                                                                                    | r le proto        | cole de | sortie    | Wieg | and 26 bi | ts - 3i |                   |           | •  |
| Bit<br>Bit<br>Bit<br>Ap | Bit 1  Parité paire du bit 2 au bit 13 Bit 2 Bit 25  Donnée (24 bits) Bit 26  Parité impaire du bit 14 au bit 25 Angercu des parites |                   |         |           |      |           |         |                   |           |    |
| <u> </u>                | -                                                                                                    | Voie 4            |         | Voie 3    |      | Voie 2    |         |                   | Voie 1    |    |
|                         | c                                                                                                    | LK4 DATA          | 4       | CLK3 DATA | 3    | CLK2 DATA | 2       |                   | CLK1 DATA | 1  |
|                         | 00                                                                                                    | $\ominus \ominus$ | 00      | 00        | 06   |           | 00      | $\ominus \ominus$ | Ant 1     | 00 |

Remarque : le schéma indiquant les voies dépend de la configuration du nombre d'antennes / voies.

#### Wiegand avec LRC taille personnalisée

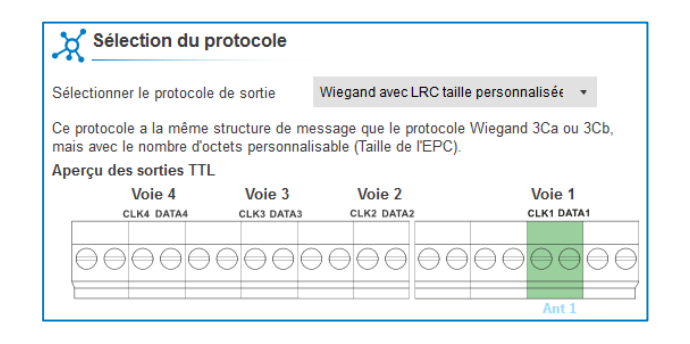

#### Wiegand taille personnalisée

| Sélection du pr                                                                  | otocole                             |                                              |                              |
|----------------------------------------------------------------------------------|-------------------------------------|----------------------------------------------|------------------------------|
| Sélectionner le protocole o                                                      | de sortie V                         | Viegand taille persor                        | nalisée 🔹                    |
| Ce protocole a la même si<br>mais avec le nombre d'oct<br>Apercu des sorties TTL | tructure de mes<br>ets personnalisa | sage que le protoco<br>able (Taille de l'EPC | le Wiegand 3La ou 3Lb,<br>). |
| Voie 4                                                                           | Voie 3                              | Voie 2                                       | Voie 1                       |
| CLK4 DATA4                                                                       | CLK3 DATA3                          | CLK2 DATA2                                   | CLK4 DATA4                   |
|                                                                                  |                                     |                                              | CERTDAIAT                    |

#### Decimal Clock&Data – Iso 2B

| X Sélection du                                                            | protocole                                                         |                         |            |
|---------------------------------------------------------------------------|-------------------------------------------------------------------|-------------------------|------------|
| Sélectionner le protoco                                                   | le de sortie                                                      | Clock&Data 40 bits - Is | o 2B 🔹     |
| Variante<br>Décodage<br>40 bits Donnée<br>Valeurs<br>Aperçu des sorties T | so Taille personnali<br>Décimal (BCD)<br>« caractères<br>)9<br>"L | sée                     |            |
| Voie 4                                                                    | Voie 3                                                            | Voie 2                  | Voie 1     |
| CLK4 DATA4                                                                | CLK3 DATA3                                                        | CLK2 DATA2              | CLK1 DATA1 |
| 00000                                                                     |                                                                   |                         |            |

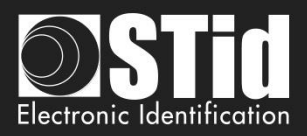

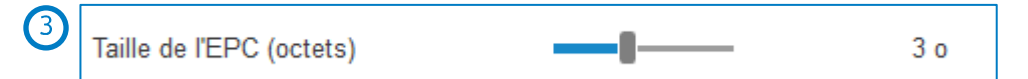

| Protocole                                          | Taille en mode clair | Taille en mode sécurisé |
|----------------------------------------------------|----------------------|-------------------------|
| RS232 / RS485                                      | 1 à 62 octets        | 1 à 6 octets            |
| Wiegand 26 bits                                    | Fixe à 3 octets      | Fixe à 3 octets         |
| Wiegand avec LRC ou sans LRC, taille personnalisée | 1 à 16 octets        | 1 à 6 octets            |
| Decimal Clock&Data – Iso 2B                        | 1 à 7 octets         | 1 à 6 octets            |

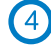

| Format de remontée du code EPC | Mode 1 (Standard) -       |
|--------------------------------|---------------------------|
|                                | Mode 1 (Standard)         |
| Détails des formats            | Mode 2 (Standard inversé) |
| Mode 3                         | Mode 3                    |
|                                | Mode 4                    |
|                                |                           |

Il y 4 modes de remontée de l'EPC.

Exemple donnée de l'EPC : AA BB CC DD EE xx xx ... VV WW XX YY ZZ avec une taille de l'EPC fixée à 4 octets.

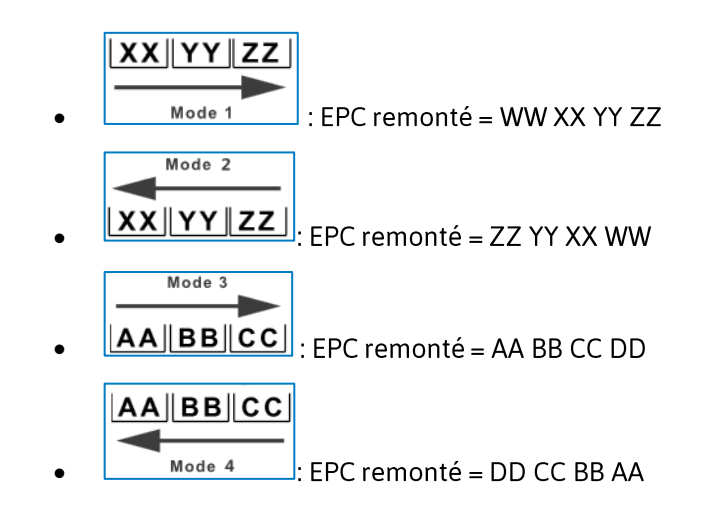

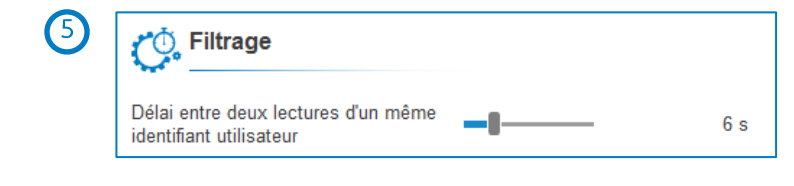

Le lecteur renvoie le code de l'identifiant présent dans le champ de l'antenne qu'une seule fois durant ce temps.

Réglable de 0 à 30 secondes.

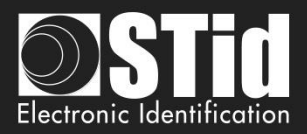

#### Protocole Clock&Data ISO2B

#### Chronogrammes

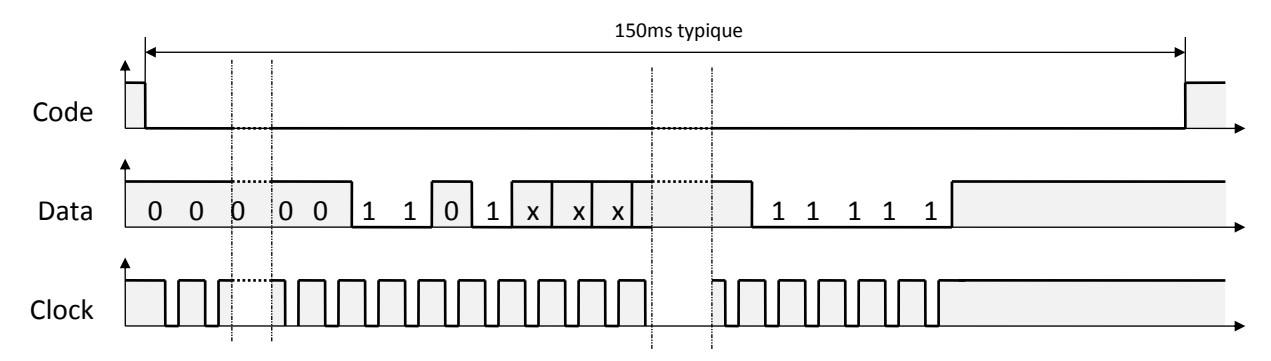

#### Détails de l'horloge

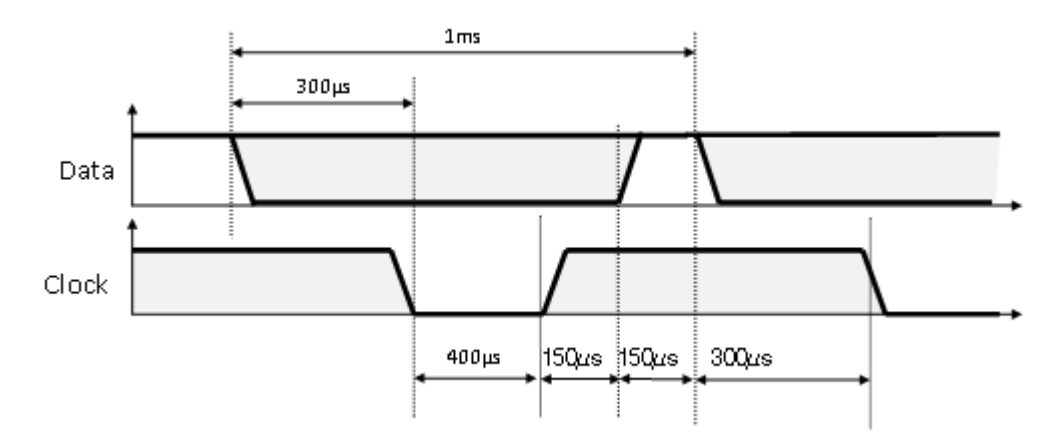

#### Structure du message

| Zéros de début | Start Sentinel | Données | End Sentinel | LRC | Zéros de fin |
|----------------|----------------|---------|--------------|-----|--------------|
|----------------|----------------|---------|--------------|-----|--------------|

#### Description du message

La trame est constituée d'une première série de 16 zéros de synchronisation suivie par des caractères de 5 bits (4 bits, LSB en premier, plus 1 bit de parité). Elle se termine par des zéros de fin de trame sans horloge. Le message se décompose comme suit :

| Start Sentinel : | 1 caractère 1011b (0x0B) - bit de parité 0. Transmission 1101 0 |
|------------------|-----------------------------------------------------------------|
| Données :        | Selon type protocole : 13 ou 10 caractères décimaux             |
| End Sentinel :   | 1 caractère 1111b (0x0F) - bit de parité 1. Transmission 1111 1 |
| LRC :            | 1 caractère de contrôle, qui est le XOR de tous les caractères. |

#### Exemple Clock&data taille 5 octets :

Pour un code privé en hexadécimal « 0x187E775A7F », le code sera « *0105200966271* ». La trame envoyée par le lecteur sera de la forme suivante :

| 000  | 1101 0 | 00001 | 1000 0 | 00001 | 10101 |           | 01101  | 01000          | 11100  | 10000  | 11111 | 11111 | 000  |
|------|--------|-------|--------|-------|-------|-----------|--------|----------------|--------|--------|-------|-------|------|
|      | В      | 0     | 1      | 0     | 5     | 2 0 0 9 6 | 6      | 2              | 7      | 1      | F     | F     |      |
| Zéro | S.S    | Car.1 | Car.2  | Car.3 | Car.4 | Car       | Car.10 | <i>Car.</i> 11 | Car.12 | Car.13 | E.S   | LRC   | Zéro |

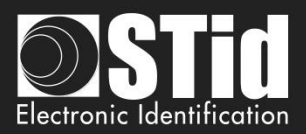

## **Protocoles Wiegand**

## Chronogrammes

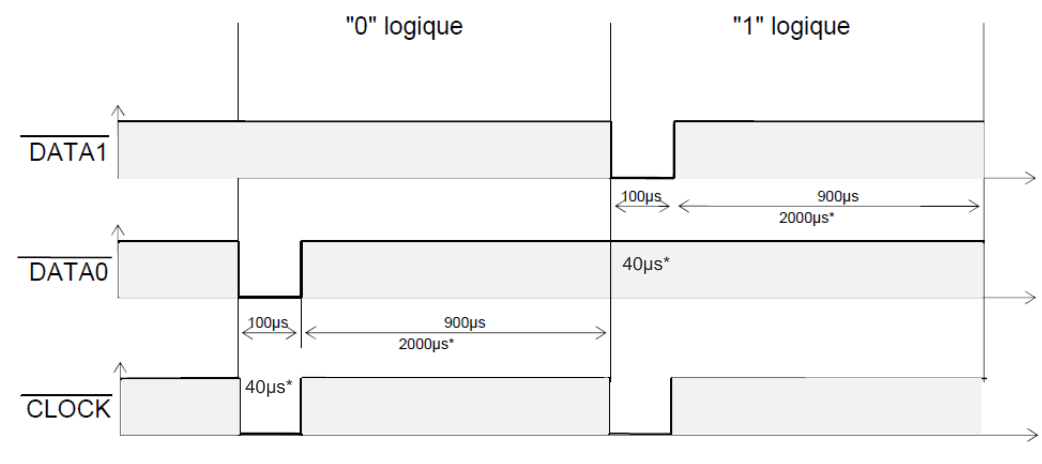

\* temps pour la variante 3i

#### Protocole Wiegand 3i

| Variante | Décodage    | Données 24 bits | Valeurs |
|----------|-------------|-----------------|---------|
| Зі       | Hexadécimal | 6 caractères    | 0àF     |

#### Structure du message

| Bit 1                            | Bit 2 Bit 25     | Bit 26                              |
|----------------------------------|------------------|-------------------------------------|
| Parité paire sur les bits 2 à 13 | Donnée (24 bits) | Parité impaire sur les bits 14 à 25 |

## Description du message

La trame est constituée de 26 bits, et se décompose comme suit :

| 1ère parité : | 1 bit de parité paire sur les 12 bits suivants     |
|---------------|----------------------------------------------------|
| Donnée :      | 6 caractères hexadécimaux « MSByte first »         |
| 2nde parité : | 1 bit de parité impaire sur les 12 bits précédents |

Exemple : pour un code hexadécimal « 0x0FC350 », la trame envoyée sera la suivante :

| 0      | 0000  | 1111  | 1100  | 0011  | 0101  | 0000  | 1      |
|--------|-------|-------|-------|-------|-------|-------|--------|
|        | 0     | F     | С     | 3     | 5     | 0     |        |
| Parité | Car.1 | Car.2 | Car.3 | Car.4 | Car.5 | Car.6 | Parité |

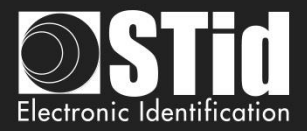

Protocole Wiegand 3CB

| Bit 1 Bit 40       | Bit 41 Bit 44 |
|--------------------|---------------|
| Data « MSB first » | LRC           |

#### Description du message

La trame est constituée de 44 bits et se décompose comme suit :

Données : 10 caractères hexadécimaux « MSByte first » LRC : 1 caractère de contrôle, XOR de tous les caractères

Exemple: pour un code hexadécimal « 0x01001950C3 », la trame envoyée sera la suivante :

| 0000   | 0001   | 0000   | 0000   | 0001   | 1001   | 0101   | 0000   | 1100   | 0011    | 0011 |
|--------|--------|--------|--------|--------|--------|--------|--------|--------|---------|------|
| 0      | 1      | 0      | 0      | 1      | 9      | 5      | 0      | С      | 3       | 3    |
| Char.1 | Char.2 | Char.3 | Char.4 | Char.5 | Char.6 | Char.7 | Char.8 | Char.9 | Char.10 | LRC  |

#### **Protocole Wiegand 3CA**

| Bit 1 Bit 36       | Bit 37 Bit 36 |
|--------------------|---------------|
| Data « MSB first » | LRC           |

#### **Message description**

La trame est constituée de 36 bits et se décompose comme suit :

Données :8 caractères hexadécimaux « MSByte first » (32 bits)LRC :1 caractère de contrôle, XOR de tous les caractères

Exemple: pour un code hexadécimal « 0x001950C3 », la trame envoyée sera la suivante :

| 0000  | 0000  | 0001  | 1001  | 0101  | 0000  | 1100  | 0011  | 0010 |
|-------|-------|-------|-------|-------|-------|-------|-------|------|
| 0     | 0     | 1     | 9     | 5     | 0     | С     | 3     | 2    |
| Car.1 | Car.2 | Car.3 | Car.4 | Car.5 | Car.6 | Car.7 | Car.8 | LRC  |

#### Protocole Wiegand 3LA

Wiegand 40 bits identique au Wiegand 3CB sans LRC

#### Protocole Wiegand 3LB

Wiegand 32 bits identique au Wiegand 3CA sans LRC

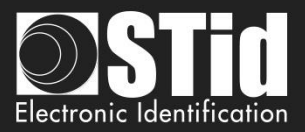

## Etape 8- Gestion des utilisateurs

| 🧿 Ultrys v2                       |                                               | Administrateur 🗕 🗙                                |
|-----------------------------------|-----------------------------------------------|---------------------------------------------------|
| uut                               | Version 2.0.0.4                               | Configuration lecteurs<br>Créer une configuration |
| Aucune configuration c            | hargée                                        | ∎∎fr <b>▼</b> 🔒 🕧                                 |
| 1                                 |                                               |                                                   |
| ~ <u></u>                         | Gestion des utilisateurs                      |                                                   |
| ĘŎž                               | Définition des profils et droits utilisateurs |                                                   |
| Paramètres Ultrys                 |                                               |                                                   |
|                                   | •                                             |                                                   |
|                                   | Administratour (tour los draits)              |                                                   |
|                                   |                                               |                                                   |
| Configuration lecteurs            |                                               |                                                   |
|                                   | Utilisateur 1                                 |                                                   |
| $\bigcirc$                        | Personnaliser les droits                      |                                                   |
|                                   |                                               |                                                   |
| ریے)<br>Identifiants utilisateurs |                                               |                                                   |
|                                   | Personnaliser les droits                      |                                                   |
|                                   |                                               |                                                   |
|                                   |                                               |                                                   |
|                                   |                                               |                                                   |
|                                   | K Précédent                                   | Suivant ≫                                         |
| 8                                 |                                               |                                                   |

ULTRYS v2 permet de gérer trois profils utilisateurs différents par fichier de configuration.

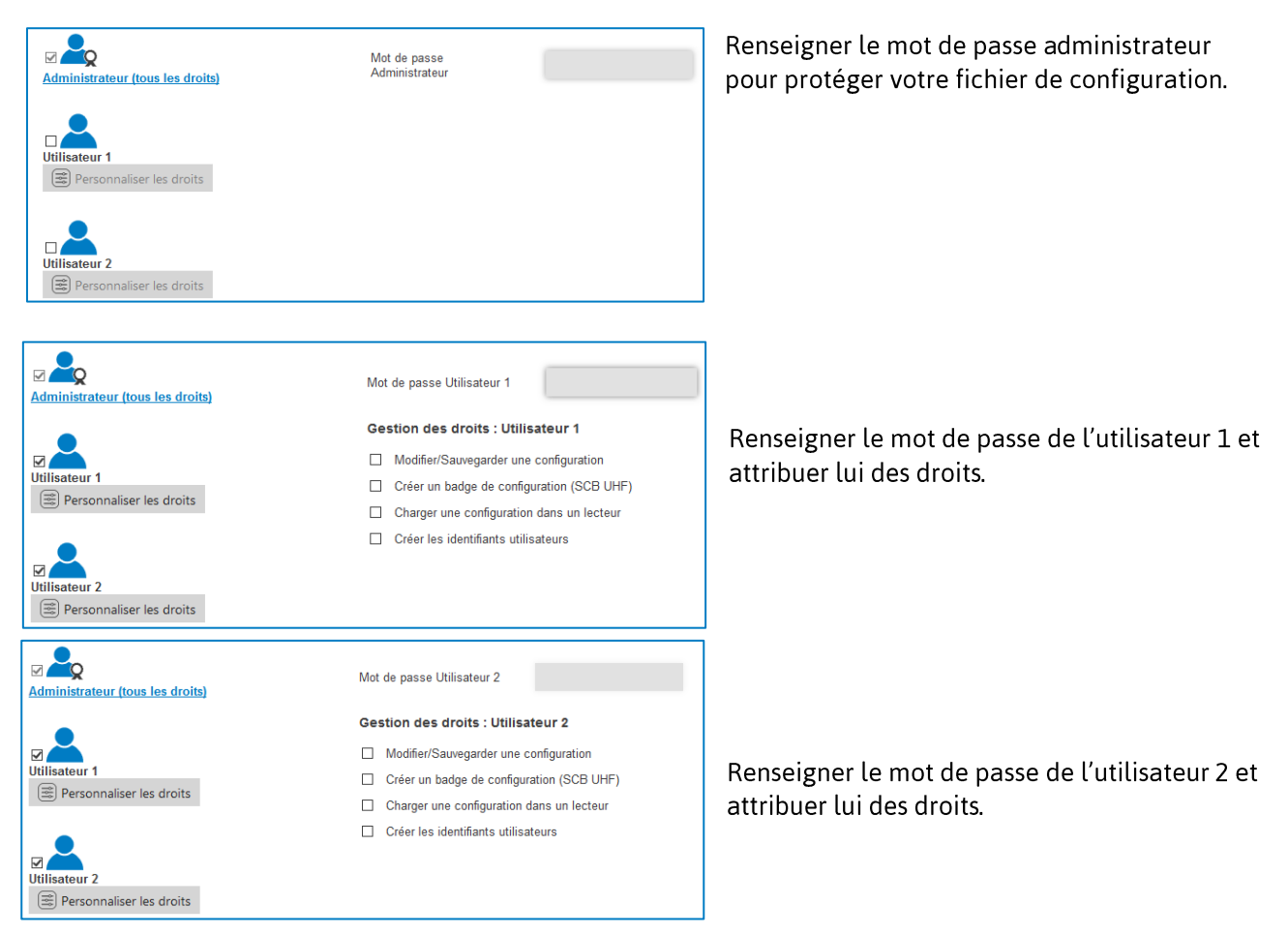

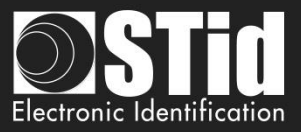

### Etape 9- Protection et enregistrement de la configuration

| Oltrys v2                 |                                                                                           | Administrateur 🗕 🗙                                                                                           |
|---------------------------|-------------------------------------------------------------------------------------------|----------------------------------------------------------------------------------------------------|
| uut                       | rus<br>Version 2.0.4                                                                      | Configuration lecteurs<br>Créer une configuration                                                            |
| Parking IN (depuis le le  |                                                                                           | $ \begin{array}{c} \left[ fr \\ \hline \\ 1 \\ 2 \\ 3 \\ 4 \\ 5 \\ 6 \\ 7 \\ 8 \\ 9 \\ \end{array} \right] $ |
| Paramètros Illinos        | Protection et enregistrement de la configuration<br>Nom et protection de la configuration |                                                                                                    |
| Parametres onlys          | Définir un nom (14 caractères Parking IN)                                                 |                                                                                                    |
| Configuration lecteurs    | Personnaliser la protection du fichier .ucg                                               |                                                                                                    |
|                           | 3 Enregistrer sous                                                                        |                                                                                                    |
| Identifiants utilisateurs |                                                                                           |                                                                                                    |
|                           | S Récapitulatif de ma configuration                                                       |                                                                                                    |
|                           | K Précédent                                                                               |                                                                                                    |

Cette étape permet de sauvegarder le fichier de configuration contenant tous les paramètres de configuration actuels (clés, formats, lecteur, etc.). Sélectionner un emplacement et un mot de passe pour protéger le fichier.

(1)Choisir un nom de configuration. (Exemple : Parking IN).

#### Remarque : le nom de la configuration doit être contenu dans le nom du fichier de sauvegarde.

(2) Ce mot de passe protège le fichier de configuration, il est différent du mot de passe administrateur.

3 Sélectionner un dossier et un nom de fichier pour la sauvegarde.( exemple : Essai **Parking IN** 1.ucg)

| <ul> <li>Select a file</li> </ul> |                                   |   | ×                             |
|-----------------------------------|-----------------------------------|---|-------------------------------|
| 🚱 🗢 🔳 Burea                       | u <b>&gt;</b>                     | 0 | ✓ 4y Rechercher dans : Bureau |
| Nom du fichier :                  | Parking Entrance.ucg              |   | •                             |
| Type :                            | Ultrys Configuration File (*.ucg) |   |                               |
| Parcourir les doss                | iers                              |   | Enregistrer Annuler           |

4 Indique maintenant le nom et l'emplacement du fichier sauvegardé.

<u>Si vous choisissez un nom de fichier ne contenant pas le nom de la configuration, ULTRYS ne prend en compte ni le nom ni le répertoire indiqué et sauvegarde le fichier avec le nom de configuration sur le Bureau.</u>

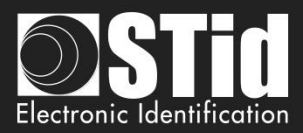

| 5 | Permet d'obtenir le récapitulatif de la configuration c | réée |
|---|---------------------------------------------------------|------|
|   |                                                         |      |

| R | écapitulatif de ma configuration                                                                                                    |                                                                                                    |                   |                 |
|---|----------------------------------------------------------------------------------------------------|----------------------------------------------------------------------------------------------------|-------------------|-----------------|
|   | was dis scaliguar                                                                                                    | Aperçu d'installation<br>Voie 1 Voie 2                                                                                                    | Vole 3            | Voie 4          |
|   | Récapitulatif des paramètres de configuration                                                                                                    | Ante Access as a                                                                                                    | < ○ ≻             |                 |
|   | Ce document réunit tous les paramètres de la configuration utiles à l'installation du lecteur et des antennes sur site.<br>Pour toutes informations complémentaires concernant l'installation, merci de vous référer au <u>Quick Guide</u> et au <u>Manuel d'Installation</u>                                                                                                    |                                                                                                    |                   |                 |
|   | #Détoils de la configuration         Manuel d'installation           Nom de la configuration : Parking IN         Créée le :         11/03/2019 08:58           Mise à jour le :         11/03/2019 08:58         11/03/2019 08:58                                                                                                    | 000                                                                                                    |                   |                 |
|   | #Réglementation des bandes de fréquences           Bandes de fréquences / Pays : Australa - Australia - Australia | Paramètres avancés<br><u>Voie 1</u><br>• Antenne 1 : Puissance : 100 %<br>Temps de lecture : 1 s<br>Masque EPC :<br>Décalage (octet) : 0<br>Inversion : False<br>Valeur RSSI : 0 dBm<br>Inversion : False |                   |                 |
|   |                                                                                                    | Gestion des entrées<br>Sélection du mode de lecture : Lecture en<br>Gestion des évènements personnalisés : Aucun évèn                                                                                     | continu<br>nement |                 |
| Q | ·                                                                                                    | de 4 🕨                                                                                                    |                   | = <del></del> + |

Imprimer : permet de sauvegarder les informations de configuration dans un fichier pdf.

| Summary of my control | nfiguration and a second second second second second second second second second second second second second se |             |                     | <b>X</b> |   |
|-----------------------|----------------------------------------------------------------------------------------------------|-------------|---------------------|----------|---|
| 🚱 🔍 🖛 🔳 Burea         | u 🕨                                                                                                    | <b>▼</b> 49 | Rechercher dans : B | ureau 🔎  | , |
| Nom du fichier :      | Parking IN.pdf                                                                                                  |             |                     | -        |   |
| Type :                | PDF Document (*.pdf)                                                                                            |             |                     | •        |   |
| Parcourir les doss    | iers                                                                                                    | (           | Enregistrer         | Annuler  |   |

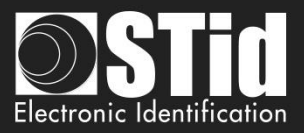

## 3.3 Ouvrir une configuration existante

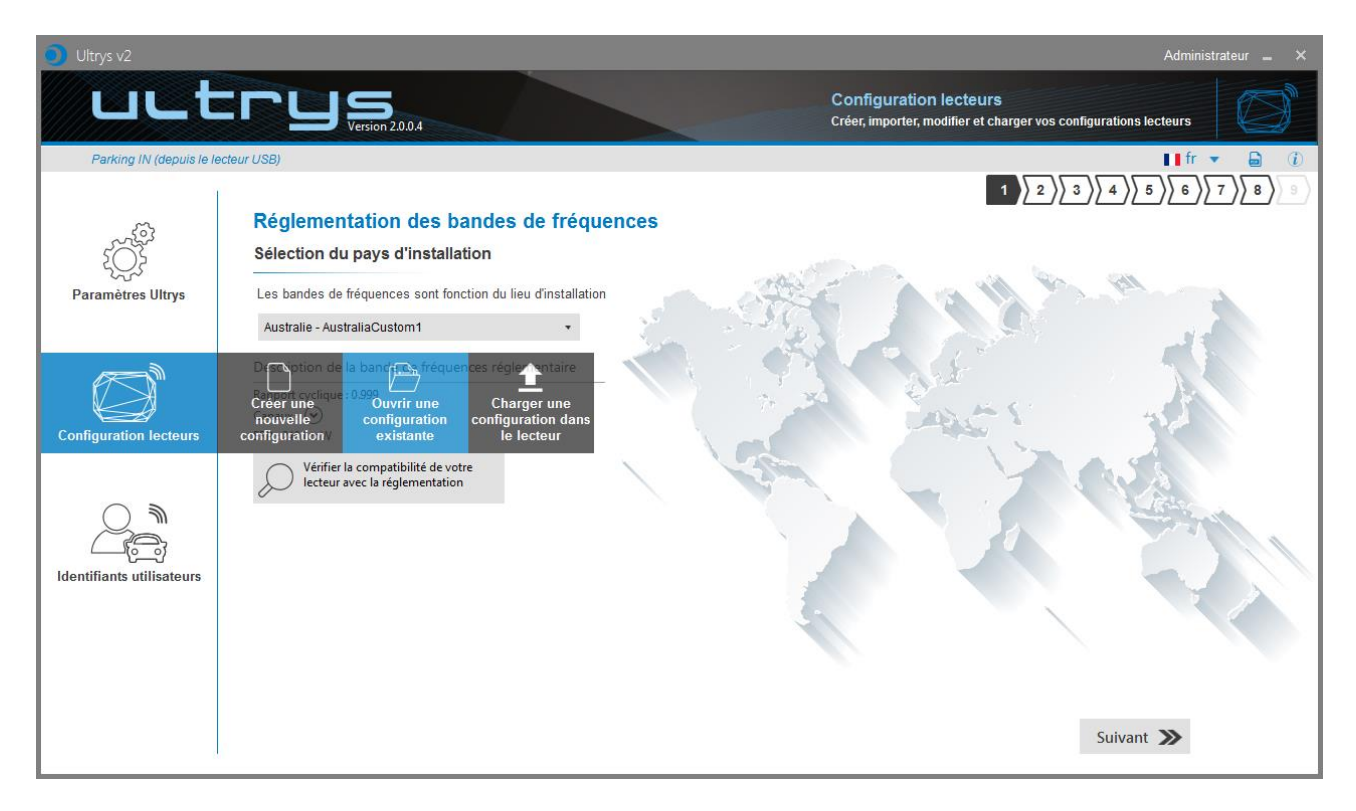

## 3.3.1 Fichier de configuration

| Ouvrir une configuration existante |                 |                                     |  |  |  |
|------------------------------------|-----------------|-------------------------------------|--|--|--|
| Fichier de<br>configuration (.ucg) | Lecteur via USB | Badge de configuration<br>(SCB UHF) |  |  |  |
| Annuler                            |                 | Valider                             |  |  |  |

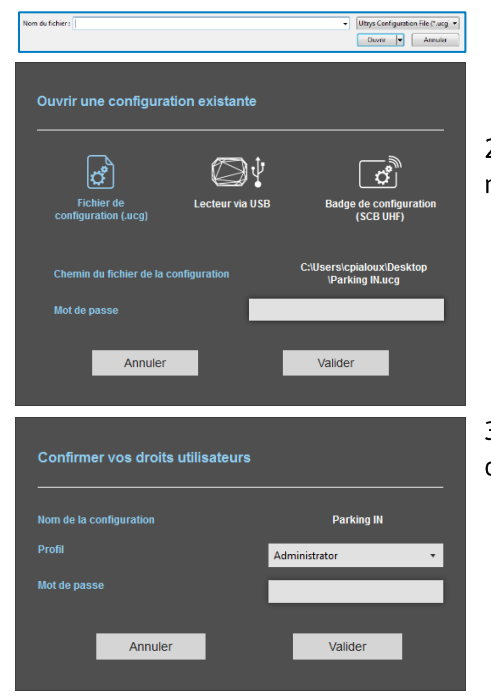

1- Sélectionner un fichier.ucg sur le PC ou une clé USB.

2- Si le fichier est protégé par un mot de passe de lecture, entrer le mot de passe et valider.

3- Sélectionner le profil à utiliser, renseigner le mot de passe correspondant et valider.

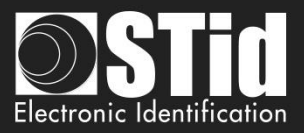

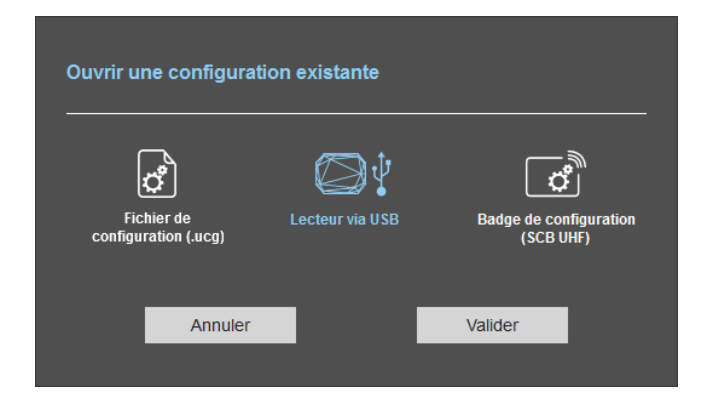

- 1- Connecter le lecteur SPECTRE avec le câble USB fourni.
- 2- Configurer les paramètres de communication.
- 3- Valider.

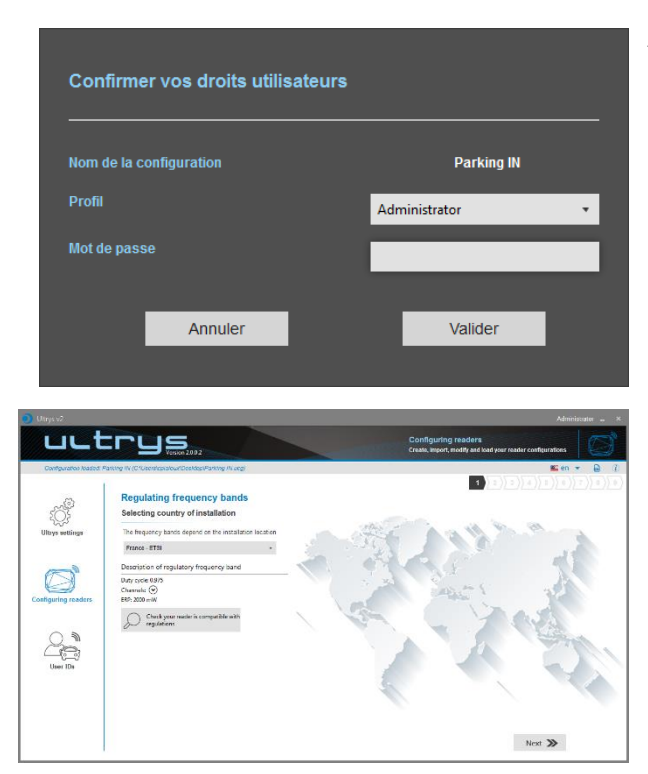

4- Sélectionner le profil à utiliser, renseigner le mot de correspond et valider.

5- ULTRYS affiche alors l'écran de l'assistant de configuration.

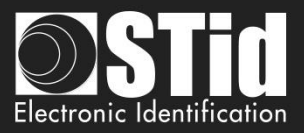

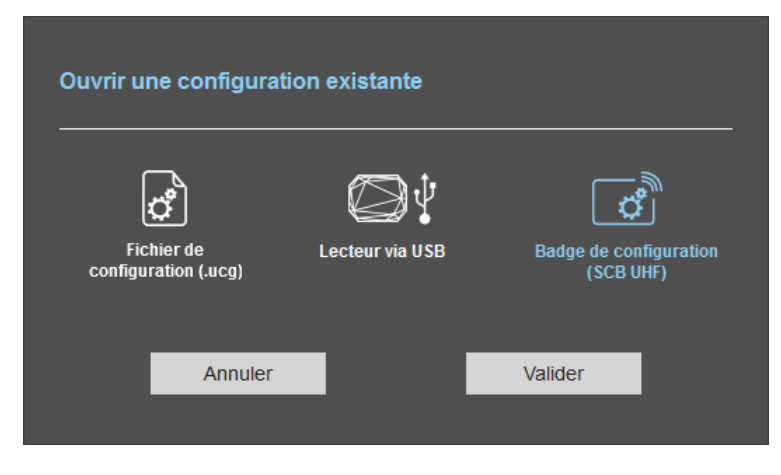

- 1- Connecter un encodeur UHF (STR ou GAT Desk).
- 2- Configurer les paramètres de communication.
- 3- Présenter un SCB UHF à l'encodeur.
- 4- Valider.

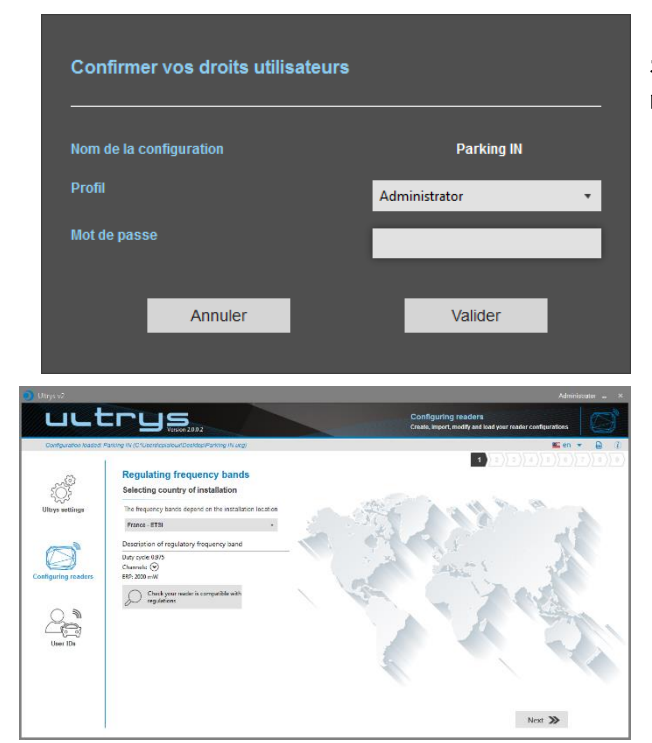

5- Sélectionner le profil à utiliser, renseigner le mot de passe correspondant et valider.

6- ULTRYS v2 affiche alors l'écran de l'assistant de configuration.

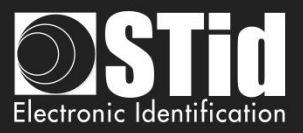

## 3.4 Charger une configuration dans le lecteur

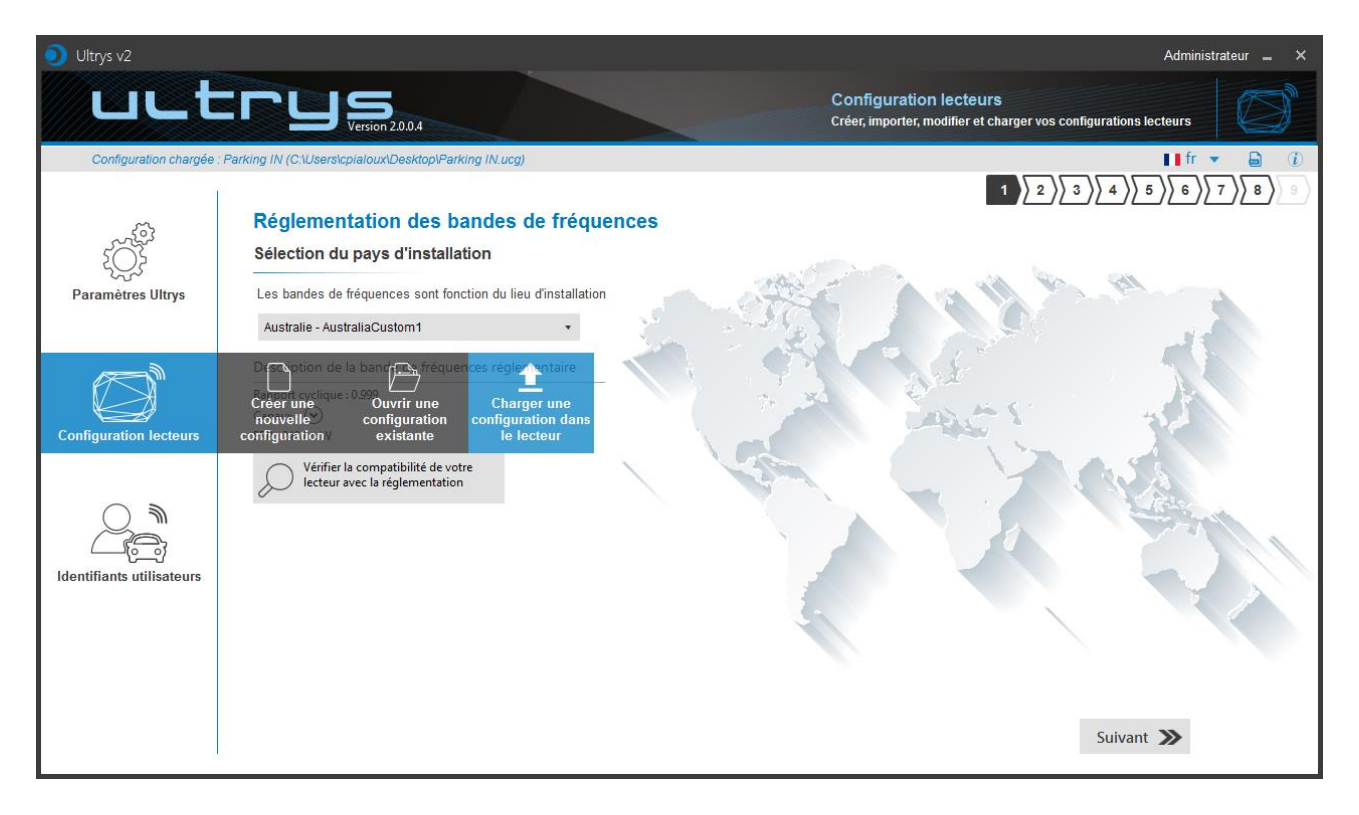

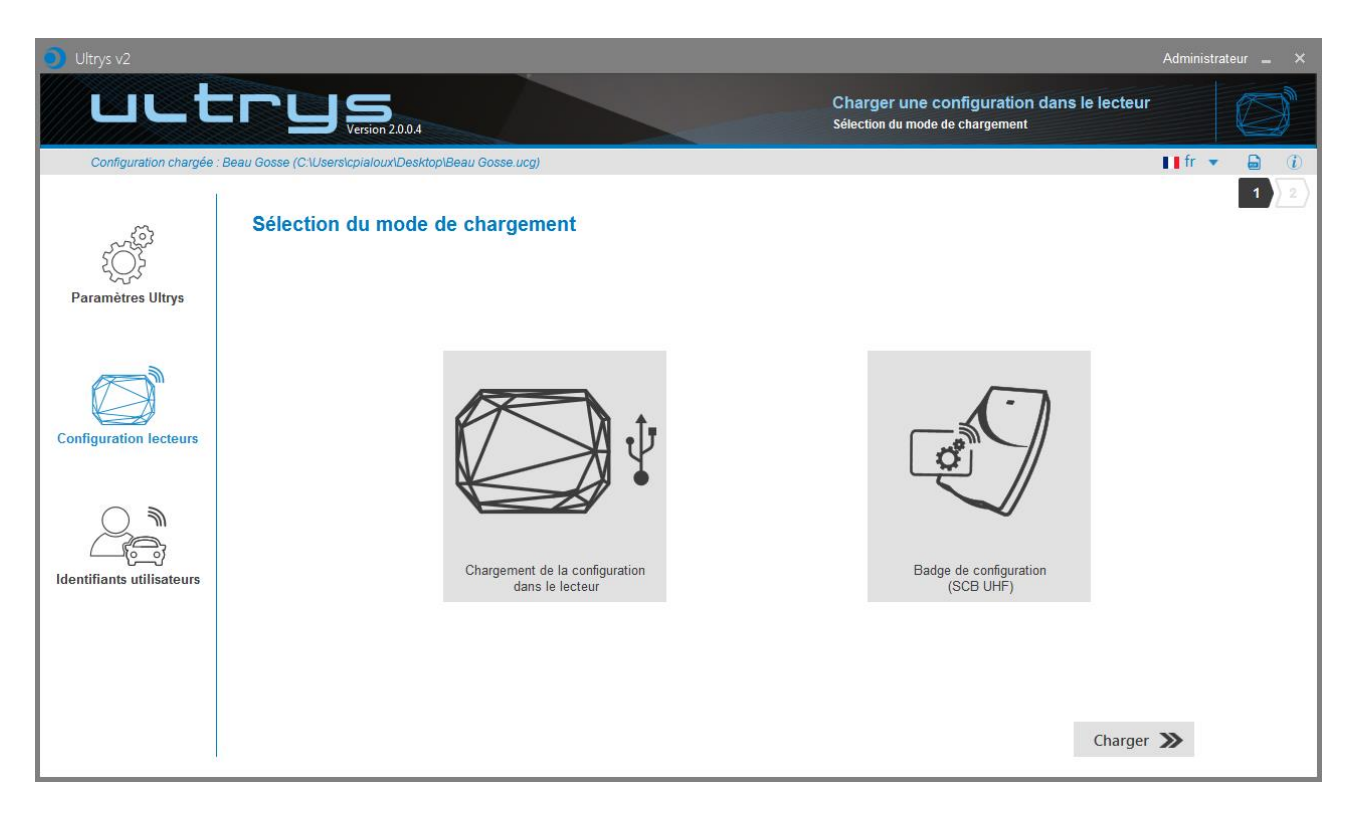

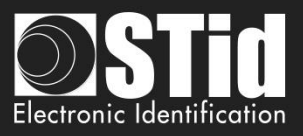

## 3.4.1 Chargement de la configuration dans le lecteur

| OUtrys v2              |                                                    | Administrateur _ X Charger une configuration dans le lecteur Sélection du mode de chargement | 1- Connecter le lecteur                                                                     |
|------------------------|----------------------------------------------------|----------------------------------------------------------------------------------------------|---------------------------------------------------------------------------------------------|
| Configuration chargee  | Seau Gosse (CtUsentspladouxDeextoplBeau Gosse usg) |                                                                                              | SPECTRE avec le cable<br>USB fourni.<br>2- Configurer les<br>paramètres de<br>communication |
| Configuration lecteurs | Chargement de la configuration<br>dans le fecture  | Badge de configuration<br>(SCB UHF)                                                          | communication.                                                                              |
|                        |                                                    | Charger ≫                                                                                    |                                                                                             |

3- Régler le paramètre de la latence du port COM à 1.

a 🖤 Ports (COM et LPT)

- PCIe to High Speed Serial Port (COM1)
- PCIe to High Speed Serial Port (COM2)
- PCIe to Multi Mode Parallel Port (LPT3)
- ....🚏 USB Serial Port (COM4)

Double cliquer sur le port COM correspondant au lecteur.

| Propriétés de : USB Serial Port (COM4)    |                                                                                                    |                    |
|-------------------------------------------|----------------------------------------------------------------------------------------------------|--------------------|
| Général Paramètres du port Pilote Détails | Paramètres avancés pour COM3                                                                                                    | ? X                |
| Bits par seconde: 9600 💌                  | Numéro de port COM: COM3 -                                                                                                    | ОК                 |
| Bits de données: 8                        | Longueurs des trames USB                                                                                                    | Annuler            |
| Parité: Aucune 🗸                          | Choisir une valeur faible ann de corriger i appartion d'anomailes à deoit reduit.<br>Choisir une valeur haute afin de privilégier la rapidité. | Valeurs par défaut |
| Bits d'arrêt: 1 	▼                        | Réception (Octets): 4096 🔻                                                                                                    |                    |
| Contrôle de flux: Aucun                   | Transmission (Octets): 4096 🔻                                                                                                    |                    |
| Avancé Paramètres par défaut              | Options BM Divers                                                                                                    |                    |
| <b>r</b>                                  | Choisir une valeur faible afin de corriger les problèmes de<br>réponse. Enumérateur de périphérique sér                                        | ie 🔽               |
|                                           | Temps de latence (msec): 16   Invalider si hors tension                                                                                        |                    |
|                                           | Notification d'événements inatter                                                                                                    | ndus 📃             |
|                                           | Délais Valider RTS à la fermeture du por<br>invalider les signaux de controle                                                                  | t 📃                |
|                                           | Délai d'attente minimum en lecture 0                                                                                                    |                    |
| OK Annuler                                | Délai d'attente minimum en écriture<br>(msec): Selective Suspend Idle Timeout (s                                                               | secs): 5           |
|                                           |                                                                                                    |                    |

Ouvrir les paramètres Avancé...

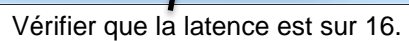

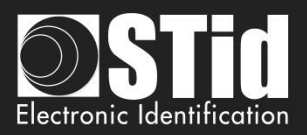

| Ultrys v2                                                                                                    |                                                        |                                                                                                    | 8                            |                                                   |
|----------------------------------------------------------------------------------------------------|--------------------------------------------------------|----------------------------------------------------------------------------------------------------|------------------------------|---------------------------------------------------|
|                                                                                                    | Deau Goose (C) Users round Deck República U Goose ung) | Charger une configuration dans le lecteur<br>Silector du mode de chargement                                                        | 4-                           | Charger.                                          |
| Paramètres Ultrys                                                                                                    | Sélection du mode de chargement                        | -                                                                                                    |                              |                                                   |
| Configuration lecteurs                                                                                                    | Ý                                                      |                                                                                                    |                              |                                                   |
| Identifiants utilisateurs                                                                                                    | Chargement de la configuration<br>dans le lectour      | Badge de configuration<br>(SCB UHF)                                                                                                |                              |                                                   |
|                                                                                                    |                                                        | Charger ≫                                                                                                    |                              |                                                   |
|                                                                                                    |                                                        |                                                                                                    |                              |                                                   |
|                                                                                                    |                                                        | A finisher of the second second second second second second second second second second second second second se                    |                              |                                                   |
| Ultys v2                                                                                                    |                                                        | Administrateur _ ><br>Charger une configuration dans le lecteur<br>Selecton du mode de chargement                                  |                              |                                                   |
| Ultrys 42                                                                                                    | Name of the configuration                              | Administrateur =<br>Charger une configuration dans le lecteur<br>Selector du mode de chargement<br>I fr *<br>1 2                   | )                            |                                                   |
| Ultrys v2                                                                                                    | Chargement d'une configuration                         | Administrateur >><br>Charger une configuration dans le lecteur<br>Selector du note de chargement<br>11 fr + Q (1)<br>2             | 5-                           | Fermer.                                           |
| Configuration lectours                                                                                                    | Chargement d'une configuration                         | Administrator 2<br>Charger une configuration dans le lecteur<br>sketcion du mode de chargement<br>If fr v Q (2)<br>T 2<br>2        | 5-<br>UL <sup>-</sup><br>d'a | Fermer.<br>TRYS v2 revient sur le page<br>ccueil. |
| Utrys v2<br>Aucure configuration of<br>Parametres Utrys<br>Configuration lectours<br>Configuration lectours<br>Configuration lectours<br>Configuration lectours | Chargement d'une configuration                         | Attribution ( ) ( )<br>Charger une configuration dans le lecteur<br>Section du node de chargement<br>I fr ( )<br>( )<br>( )<br>( ) | 5-<br>UL <sup>-</sup><br>d'a | Fermer.<br>TRYS v2 revient sur le page<br>ccueil. |
| Utrys v2<br>Lacare configuration<br>Paramètres Utrys<br>Configuration lectours<br>Lidentifiants utilisatours                                                    | Chargement d'une configuration                         | Advantation<br>Charger une configuration dans le lecture<br>If fr ( )<br>( )<br>( )<br>( )<br>( )<br>( )<br>( )<br>( )             | 5-<br>UL <sup>-</sup><br>ďa  | Fermer.<br>TRYS v2 revient sur le page<br>ccueil. |

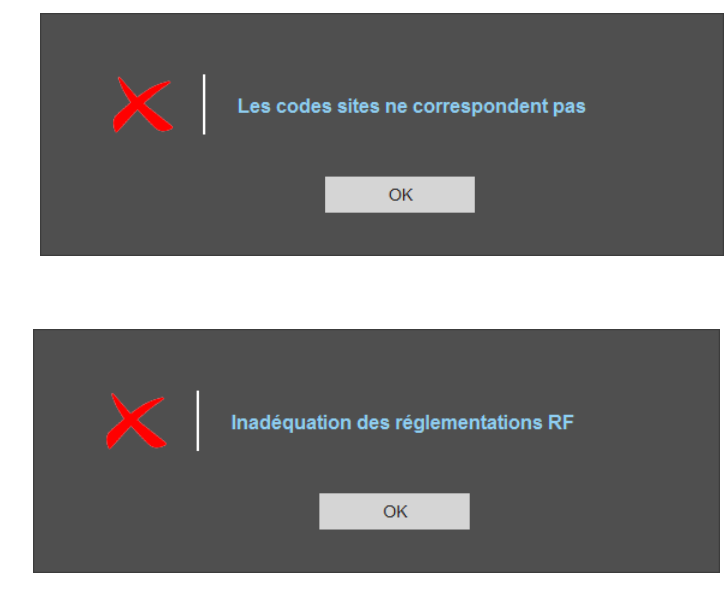

Indique que le code site du lecteur est différent du code site contenu dans le fichier de configuration.

La régulation choisie n'est pas compatible avec le lecteur.

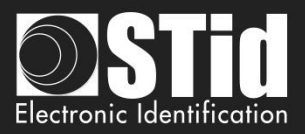

## 3.4.2 Badge de configuration (SCB UHF)

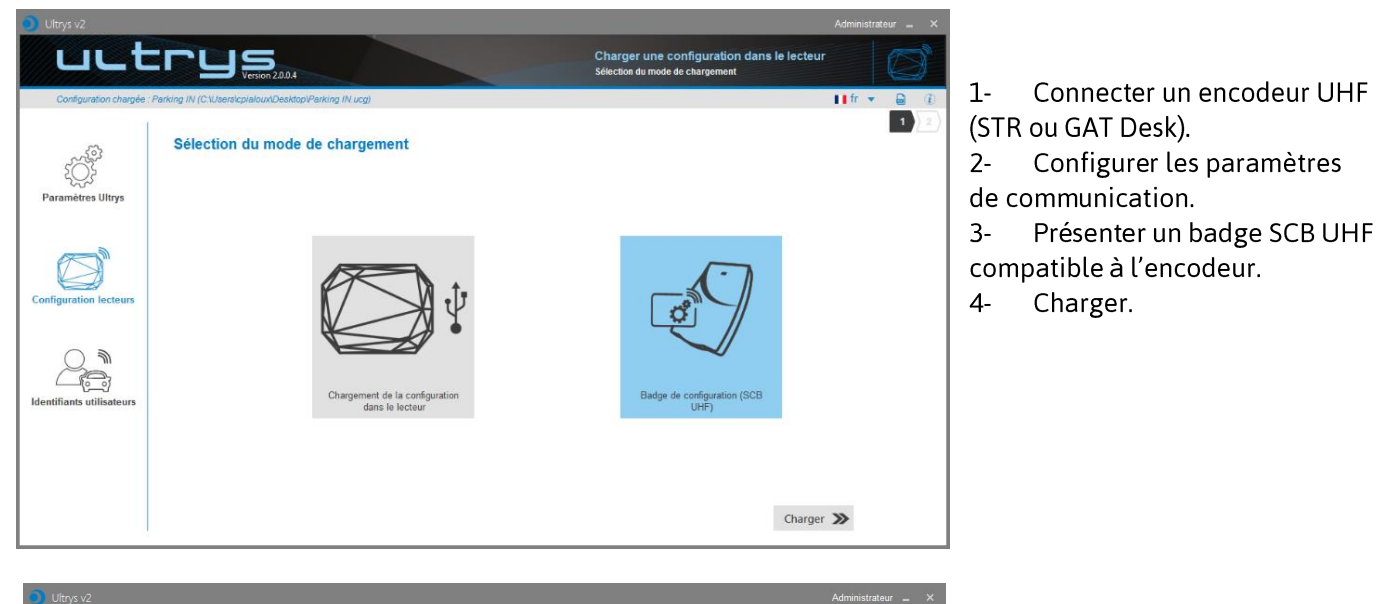

5- Fermer. Ultrys affiche alors la page d'accueil.

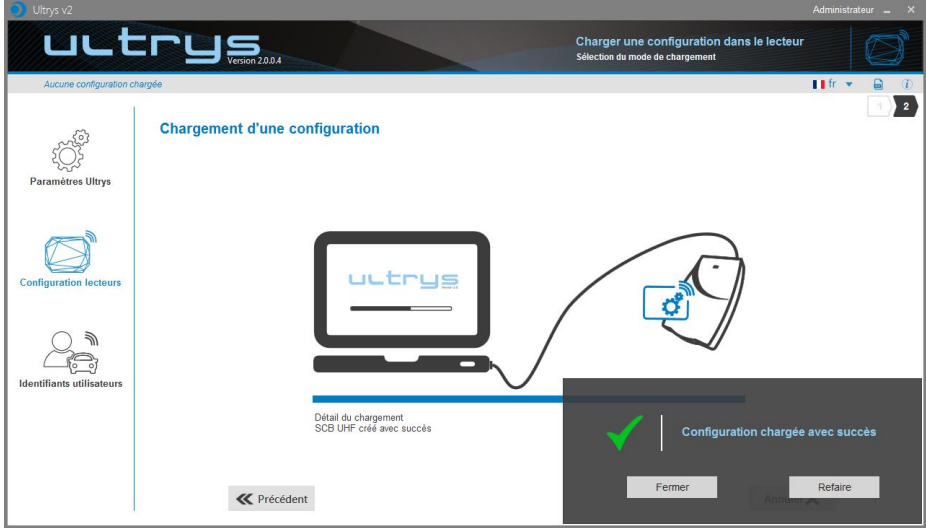

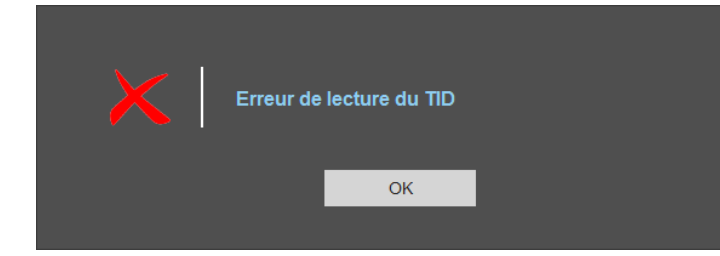

Indique que le badge présenté à l'encodeur n'est pas compatible pour créer un SCB UHF.

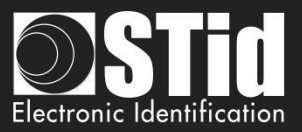

## 4. Identifiants utilisateurs

L'encodage des identifiants utilisateurs se fait en trois étapes. Pour passer d'une étape à l'autre, cliquer sur « suivant ».

| 1 2 3 Etapel    | Détails de la configuration chargée |
|-----------------|-------------------------------------|
| 1 2 3<br>Etape3 | Définition de l'ID utilisateur      |
| 1)2)3           | Encodage du tag                     |

## Etape 1- Détails de la configuration chargée

| Oltrys v2                                      |                                                                                                    |                                                                                                    |                                                                     | Administrateur 🗕 🗙                                                                                                |
|------------------------------------------------|----------------------------------------------------------------------------------------------------|----------------------------------------------------------------------------------------------------|---------------------------------------------------------------------|----------------------------------------------------------------------------------------------------|
| uut                                            |                                                                                                    |                                                                                                    | Créer à partir d'une co<br>Créer vos identifiants utilisate         | onfiguration                                                                                                    |
| Configuration chargée :                        | Parking IN (C:\Users\cpialoux\Desktop\F                                                                                                    | Parking IN.ucg)                                                                                                    |                                                                     | 📕 fr 👻 🖨 🕧                                                                                                    |
| کې<br>Paramètres Ultrys                        | Création d'identifian<br>Détails de la configuratio                                                                                                    | ts utilisateurs<br>n chargée                                                                                                    |                                                                     | 1 2 3                                                                                                    |
| Configuration lecteurs                         |                                                                                                    | Nom de la configuration : Parking IN<br>Ouvert avec profil : Administrateur<br>Réglementation des bandes de fréquences : Australia - Austra<br>Sélection du protocole : Wiegand avec LRC taille personnalisé<br>Taille de IEPC (octets) : 3<br>Mode sécurisé : Activé<br>Filtre EPC :<br>- Lane 1 : Masque EPC : / Décalage (octet) : 0<br>- Lane 2 : Masque EPC : / Décalage (octet) : 0<br>- Lane 3 : Masque EPC : / Décalage (octet) : 0<br>- Lane 4 : Masque EPC : / Décalage (octet) : 0 | aliaCustom1<br>Se                                                   |                                                                                                    |
|                                                |                                                                                                    | Filtre EPC                                                                                                    | Vérifier les informations de l'iden<br>utilisateur avant l'encodage | tifiant                                                                                                    |
|                                                |                                                                                                    | Sélectionner la voie                                                                                                    | Ve Autodiagnostique du ta                                           | ag                                                                                                    |
|                                                |                                                                                                    |                                                                                                    |                                                                     | Suivant 🔊                                                                                                    |
| Création d'identifi<br>Détails de la configura | Nom de la configuration : Pr<br>Ouvert avec profil : Administ<br>Réglementation des bande<br>Sélection du protocole : Wie<br>Taille de IEPC (octes) : 3<br>Mode sécurisé : Activé<br>Filtre EPC :<br>- Lane 1 : Masque EPC : //<br>- Lane 3 : Masque EPC : //<br>- Lane 4 : Masque EPC : // | arking IN<br>rateur<br>sgand avec LRC taille personnalisée<br>Décalage (octet) : 0<br>Décalage (octet) : 0<br>Décalage (octet) : 0<br>Décalage (octet) : 0                                                                                                    | Vi<br>cc<br>ut<br>si<br>cc                                          | érifier que la<br>onfiguration est celle à<br>tiliser pour l'encodage<br>non ouvrir la<br>onfiguration souhaitée. |
|                                                | - Lans 4. masque EFO. 1                                                                                                    | oocaaliya (oocay), o                                                                                                    |                                                                     |                                                                                                    |

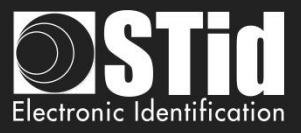

**Attention** : Si le chiffrement authentifié des données de l'EPC a été activé dans la configuration, assurezvous que le tag est bien compatible avec cette option en effectuant l'autodiagnostique du tag. **Si un tag <u>non compatible</u> est tout de même encodé en mode sécurisé il ne sera pas lu par le lecteur Spectre**.

| Vérifier les informations de l'identifiant<br>utilisateur avant l'encodage | Cette fonction indique les informations de la puce UHF et sa<br>compatibilité avec l'encodage sécurisé. |
|----------------------------------------------------------------------------|----------------------------------------------------------------------------------------------------|
| Exemples :                                                                 |                                                                                                    |
| Propriété de l'identifiant utilisateur                                     |                                                                                                    |
| ✓ Fabricant : AlienTechnology                                              |                                                                                                    |
| ✓ Modele : Higgs3                                                          |                                                                                                    |
| ✗ Compatible avec l'encodage sé                                            | ecurise : Non                                                                                           |

| Propriété de l'identifiant utilisateur                                                      |  |  |  |
|---------------------------------------------------------------------------------------------|--|--|--|
| ✓ Fabricant : Impinj<br>✓ Modèle : Monza4D                                                  |  |  |  |
| <ul> <li>✓ Modele : Monza4D</li> <li>✓ Compatible avec l'encodage sécurisé : Oui</li> </ul> |  |  |  |
| Fermer                                                                                      |  |  |  |
|                                                                                             |  |  |  |

Fermer

Les puces compatibles avec l'encodage sécurisé sont les Monza X, Monza R6P et Monza 4D. Ces puces sont présentes dans les identifiants suivants :

- TLTA-W53M-943\_S
- TLTA-W75B-943\_S
- IronTag 206
- CCTW490\_AN

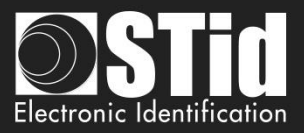

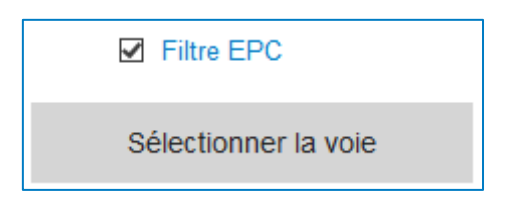

Si un filtre EPC a été défini dans « Paramètres avancés », cocher « Filtre EPC » et sélectionner la voie correspondante pour encoder automatiquement la valeur du filtre EPC dans le tag utilisateur.

Exemple :

| Paramètres avancés                        |                                  | Paramètres avancés                        |                            |
|-------------------------------------------|----------------------------------|-------------------------------------------|----------------------------|
| Lane 1 Lane 2                             | Lane 3 Lane 4                    | Lane 1 Lane 2                             | Lane 3 Lane 4              |
| Ant 1 Adossée au lecteur                  | Temps de lecture 1 s             | Ant 3 Câble 1,5 m   Puissance   100%      | Temps de lecture 1 s       |
| Ant 2 Câble 1,5 m 🔹<br>Puissance < 100% 🕨 | Décalage (octet) 0 o             | Ant 4 Câble 1,5 m ▼<br>Puissance ◀ 100% ▶ | Décalage (octet)           |
|                                           | ☐ Inversion<br>Valeur RSSI 0 dBm |                                           | Inversion Valeur RSSI OdBm |
|                                           | Inversion                        |                                           |                            |
|                                           | Fermer                           |                                           | Fermer                     |

| Sélection de la voie avec filtre EPC |                                                                                                    |            |   |        |        |        |  |  |
|--------------------------------------|----------------------------------------------------------------------------------------------------|------------|---|--------|--------|--------|--|--|
|                                      | 🗹 🛛 Lane 1                                                                                                    | 🗌 🗌 Lane 2 | 2 | Lane 3 |        | Lane 4 |  |  |
|                                      | Les voies sélectionnées ne possèdent pas toutes le même filtre<br>EPC (Masque EPC + octet de décalage).<br>Un identifiant utilisateur ne peut avoir qu'un seul filtre EPC,<br>appliqué sur une ou plusieurs voies. |            |   |        |        |        |  |  |
|                                      |                                                                                                    | Fermer     |   | V      | alider |        |  |  |

Dans cet exemple, si la voie 1 est sélectionnée, l'identifiant utilisateur sera encodé avec un filtre EPC à AA.

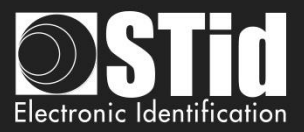

## Etape 2 - Définition de l'ID utilisateur

| Oltrys v2                 |                                                                |                                                       |                                                              | Administrateur 🗕 🗙                              |
|---------------------------|----------------------------------------------------------------|-------------------------------------------------------|--------------------------------------------------------------|-------------------------------------------------|
| uut                       |                                                                |                                                       | Créer à partir d'une col<br>Créer vos identifiants utilisate | nfiguration<br>urs à partir d'une configuration |
| Configuration chargée :   | Parking IN (C:\Users\cpialoux\Desktop\Parking IN               | l.ucg)                                                |                                                              | ■ fr ▼ 📄 🕧<br>1 2 3 3                           |
| Events Ultrys             | Création d'identifiants util<br>Définition de l'ID utilisateur | lisateurs                                             |                                                              |                                                 |
|                           | Création ID manuelle                                           | Création ID automatique                               | O 1 Import ID Excel                                          |                                                 |
|                           | N° ID                                                          | Premier ID                                            | Charger                                                      | Charger                                         |
| Configuration lecteurs    |                                                                | Dernier ID                                            | Numero de teulire<br>Première cellule                        | O Separateur                                    |
|                           |                                                                | Incrément                                             | Incrément<br>O Par ligne O Par colonne                       |                                                 |
| Identifiants utilisateurs |                                                                | Vérifier la validité<br>données d'e<br>O Validation d | et le détail des<br>incodage<br>des données                  | 1                                               |
|                           | <b>«</b> Précédent                                             |                                                       |                                                              | Suivant ≫                                       |

Il est possible d'entrer la valeur des identifiants suivant quatre méthodes. Attention, l'encodage des identifiants dépend de la configuration (Mode de lecture, filtre EPC).

| ۲ |        | Creating manual IDs  | Entrer directement la valeur à encoder dans le champ et cliquer sur suivant pour encoder un seul tag. |                                                                                                    |  |  |  |
|---|--------|----------------------|----------------------------------------------------------------------------------------------------|----------------------------------------------------------------------------------------------------|--|--|--|
|   | ID no. |                      |                                                                                                    |                                                                                                    |  |  |  |
|   | AA000  | )1                   |                                                                                                    |                                                                                                    |  |  |  |
|   |        |                      |                                                                                                    |                                                                                                    |  |  |  |
| ۲ |        | Création ID automati | que                                                                                                   | Entrer la première et la dernière valeur ainsi que l'incrément dans les champs correspondants.                                |  |  |  |
|   | Premie | er ID                |                                                                                                    |                                                                                                    |  |  |  |
|   | 00000  | )1                   |                                                                                                    |                                                                                                    |  |  |  |
|   | Dernie | r ID                 |                                                                                                    |                                                                                                    |  |  |  |
|   | 00010  | 0                    |                                                                                                    |                                                                                                    |  |  |  |
|   | Incrém | ent                  |                                                                                                    | Vérifier la validité et le détail des données d'encodage valides Vombre total d'il trouvés 100, dans l'intervalle de 1 à 100. |  |  |  |
|   | 1      |                      |                                                                                                    | Validation des données                                                                                                    |  |  |  |

.

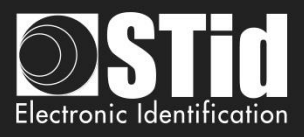

| ۲ | Import ID Excel     |          |            |        |       |  |  |  |
|---|---------------------|----------|------------|--------|-------|--|--|--|
|   | Cha                 | rger     |            |        |       |  |  |  |
|   | Numéro              | o de feu | ille       | 1      |       |  |  |  |
|   | Première cellule A1 |          |            |        |       |  |  |  |
|   | Incrément           |          |            |        |       |  |  |  |
|   | 🔘 Pa                | r ligne  | $\bigcirc$ | Par co | lonne |  |  |  |

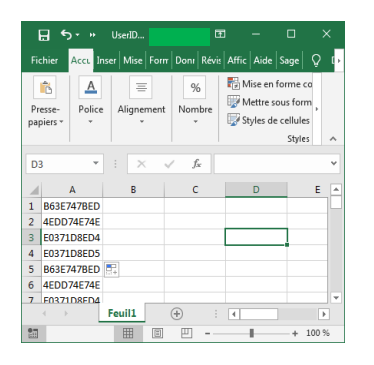

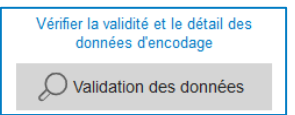

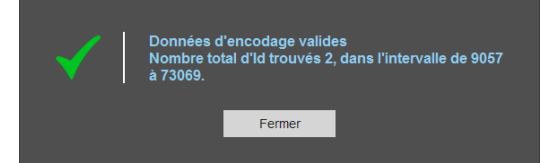

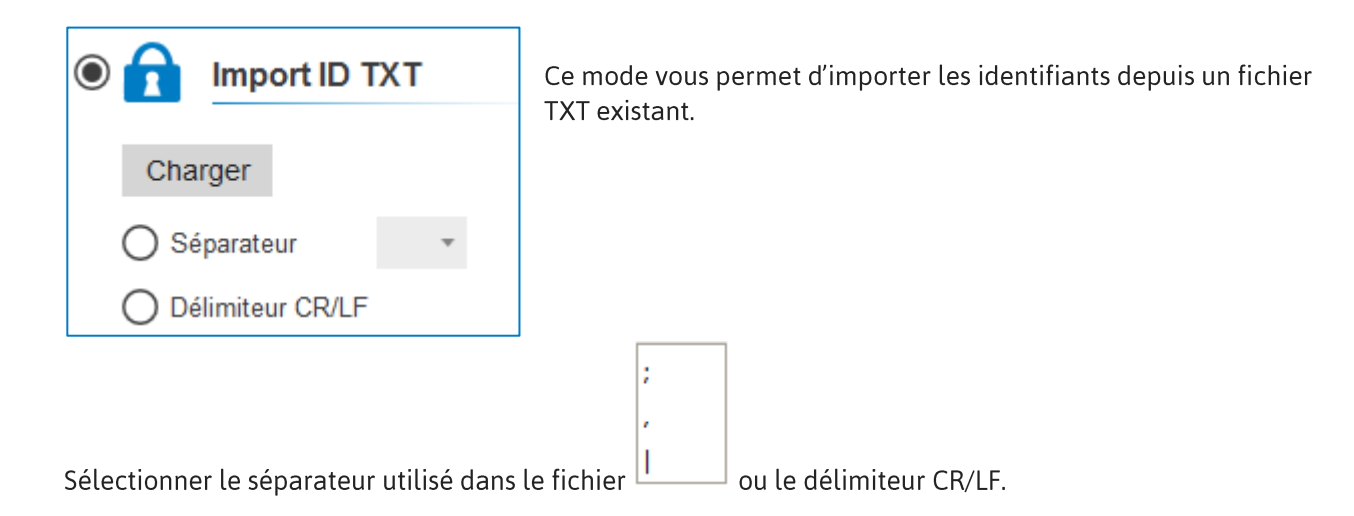

Ce mode vous permet d'importer les identifiants depuis un fichier Excel existant.

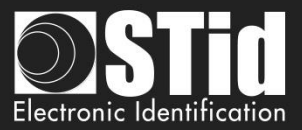

## Etape 3- Encodage du tag

| 🧿 Ultrys v2               |                                                                           | Administrateur 🔔 🗙                                                                                     |
|---------------------------|---------------------------------------------------------------------------|----------------------------------------------------------------------------------------------------|
| uut                       | Version 2.0.0.4                                                           | Créer à partir d'une configuration<br>Créer vos identifiants utilisateurs à partir d'une configuration |
| Configuration chargée     | : test encodage (C.IProgram Files (x86)ISTid1Ultrys v2ttest encodage.ucg) | fr ▼                                                                                                   |
| ۲<br>Paramètres Ultrys    | Création d'identifiants utilisateurs<br>Encodage du tag                   | rs E Lire les données des identifiants                                                                 |
| Configuration lecteurs    | OPERATIONS                                                                | STATUT                                                                                                 |
| Identifiants utilisateurs |                                                                           |                                                                                                    |
|                           |                                                                           |                                                                                                    |
| 2                         | <b>«</b> Précédent                                                        | Fermer 🗙                                                                                               |

1 Présenter le tag utilisateur à encoder sur l'encodeur et cliquer sur ce bouton.

|    | $\checkmark$       | Tag utilisateur encoc     | lé avec su  | ccès 1.      |                          |        |
|----|--------------------|---------------------------|-------------|--------------|--------------------------|--------|
| Pr | résenter un au     | tre identifiant à encoder | avec l'ID s | uivant ou ar | nuler le processus       |        |
|    |                    | Annuler                   |             | Suivant      |                          |        |
| 2  | Le résultat o      | de la lecture appara      | it dans la  | a fenêtre c  | opérations.              | I      |
|    |                    | Créer les identifiants u  | tilisateurs | E Lire les   | données des identifiants |        |
|    | OPÉRATIONS         |                           |             |              |                          | STATUT |
|    | User tag read [EP( | ]: 00000000000.           |             |              |                          | Succès |

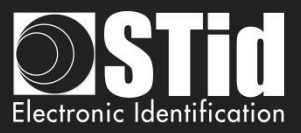

#### Utilisation des formats de remontée du code EPC et du filtre EPC

Les modes de remontées permettent au lecteur SPECTRE une compatibilité complète de lecture d'identifiants existants.

Pour l'encodage on privilégiera le mode 1 standard.

## 1- Encodage de la valeur 1122334455 sur 5 octets sans filtre EPC.

Création ID manuelle

N° ID 1122334455

| Paramètres                     |                           |     |   | Valeur encodée par ULTRYS                  | Valeur lue par le SPECTRE |
|--------------------------------|---------------------------|-----|---|--------------------------------------------|---------------------------|
| Taille de l'EPC (octets)       |                           | 5 o |   | 000000000000001122334455                   | 1122334455                |
| Format de remontée du code EPC | Mode 1 (Standard)         |     | • |                                            |                           |
| Taille de l'EPC (octets)       |                           | 5 o |   | 00000000000001122334455                    | 5544332211                |
| Format de remontée du code EPC | Mode 2 (Standard inversé) |     | • |                                            |                           |
| Taille de l'EPC (octets)       | -1                        | 5 o |   | 112233445500000000000000000000000000000000 | 1122334455                |
| Format de remontée du code EPC | Mode 3                    |     | • |                                            |                           |
| Taille de l'EPC (octets)       | -1                        | 5 o |   | 112233445500000000000000000000000000000000 | 5544332211                |
| Format de remontée du code EPC | Mode 4                    |     | * |                                            |                           |

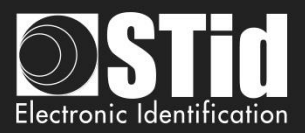

#### 2- Encodage de la valeur 1122334455 sur 5 octets avec filtre EPC « AA ».

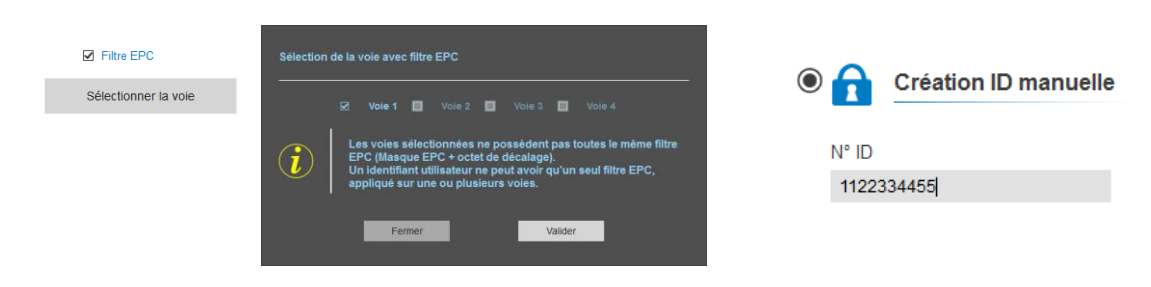

| Paramètres                              |                           |                  |   | Valeur encodée par ULTRYS v2 | Valeur<br>remontée par le<br>SPECTRE |
|-----------------------------------------|---------------------------|------------------|---|------------------------------|--------------------------------------|
| Masque EPC AA Décalage (octet) 0 o      |                           |                  |   |                              |                                      |
| Taille de l'EPC (octets)                |                           | 5 o              |   | AA000000000001122334455      | 1122334455                           |
| Format de remontée du code EPC          | Mode 1 (Standard)         |                  | • |                              |                                      |
| Taille de l'EPC (octets)                |                           | 5 o              |   | AA0000000000001122334455     | 5544332211                           |
| Format de remontée du code EPC          | Mode 2 (Standard inversé) |                  | • |                              |                                      |
| Taille de l'EPC (octets)                | -1                        | 5 o              |   | AA223344550000000000000000   | AA22334455                           |
| Format de remontée du code EPC          | Mode 3                    |                  | - |                              |                                      |
| Taille de l'EPC (octets)                | -1                        | 5 o              |   | AA223344550000000000000000   | 55443322AA                           |
| Format de remontée du code EPC          | Mode 4                    |                  | • |                              |                                      |
| Masque EPC AA<br>Décalage (octet) • 7 o |                           |                  |   |                              |                                      |
| Taille de l'EPC (octets)                | -1                        | 5 o              |   | 000000000000000AA22334455    | AA22334455                           |
| Format de remontée du code EPC          | Mode 1 (Standard)         |                  | • |                              |                                      |
| Taille de l'EPC (octets)                |                           | <mark>5</mark> o |   | 11223344550000AA00000000     | 1122334455                           |
| Format de remontée du code EPC          | Mode 3                    |                  | • |                              |                                      |

3- Encodage de la valeur 1122334455 sur 5 octets en mode sécurisé.

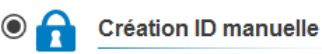

N° ID 1122334455

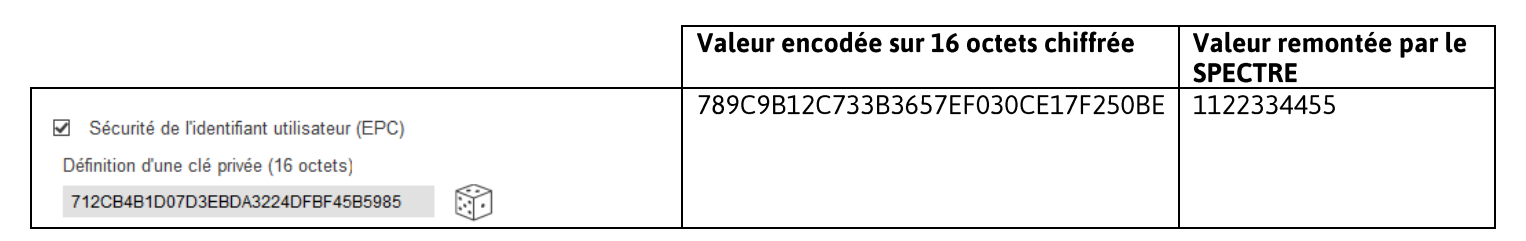

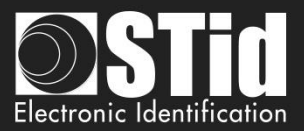

## RÉVISION

| Date       | Version | Description |
|------------|---------|-------------|
| 19/03/2019 | 1.0     | Création.   |
|            |         |             |
|            |         |             |
|            |         |             |

## info@stid.com www.stid-security.com

Siège Social / EMEA 13850 Gréasque, France Tél. : +33 (0)4 42 12 60 60

Agence PARIS-IDF 92290 Châtenay-Malabry, France Tél. : +33 (0)1 43 50 11 43 **STid UK Ltd. LONDRES** Hayes UB11 1FW, UK Tél. : +44 (0) 192 621 7884

**STid UK Ltd.** Gallows Hill, Warwick CV34 6UW, UK Tél. : +44 (0) 192 621 7884 Agence AMÉRIQUE DU NORD Irving, Texas 75063, USA Tél. : +1 310 803 2114

Agence AMÉRIQUE LATINE Cuauhtémoc 06600 CDMX, México Tél. : +521 (55) 5256 4706 Agence AUSTRALIE / APAC Ultimo, Sydney NSW 2007, Australie Tél. : +61 (0)2 9274 8853

> Page **54** sur 54 Version 1.0